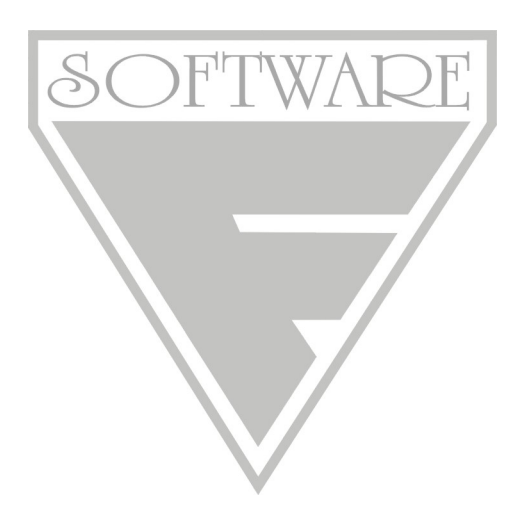

# forfox software **forfox POKLADNA** verze 1.0.0.44

verze 1.0.0.44

Příručka obsluhy

# Obsah:

- 1. Úvod
- 2. Instalace a požadavky na výkon PC
- 3. Ovládání programu
  - 3.1. Přihlášení do aplikace
  - 3.2. Okno hledání
  - 3.3. Funkce tisk
  - 3.4. Uložení tiskové sestavy do souboru a její otevření
- 4. Každodenní činnosti obsluhy
  - 4.1. Prodej
  - 4.2. Odvod tržby do banky
- 5. Nastavení zákaznických slev
  - 5.1. Nastavení velikosti slev
  - 5.2. Nastavení odběratele
  - 5.3. Aplikace slev při prodeji
- 6. Pokladna
  - 6.1. Prodej Pokladna (aktuální)
  - 6.2. Prodej Pokladna dne (archív)
- 7. Ceník a sklad
  - 7.1. Ceník
  - 7.2. Odběratelé a dodavatelé
  - 7.3. Střediska firmy
  - 7.4. Příjmové doklady
  - 7.5. Výdeje
  - 7.6. Prohlídka skladových zásob
  - 7.7. Nastavení zákaznických slev
  - 7.8. Skladové reklamace
  - 7.9. Zákaznické reklamace
  - 7.10. Inventury
  - 7.11. Všechny příjmy a výdeje zboží
- 8. Výpisy
  - 8.1. Prodejní den
  - 8.2. Výpis prodejních dokladů
  - 8.3. Výpis hotovostních pohybů
  - 8.4. Výpis příjemek
  - 8.5. Výpis výdejek
  - 8.6. Stav skladu
  - 8.7. Obratová soupiska
  - 8.8. Uzávěrková sestava
  - 8.9. Dohledání pohybu zboží
  - 8.10. Výkaz zisku
  - 8.11. Denní pohyb peněz
  - 8.12. Soupis odebraného zboží zákazníkem
- 9. Komunikace
  - 9.1. Odeslaná pošta
  - 9.2. Došlá pošta
- 10. Nastavení
  - 10.1. Odhlášení
  - 10.2. Uživatelé aplikace
  - 10.3. Uživatelské nastavení programu
  - 10.4. Systémové nastavení programu
  - 10.5. Zálohování databáze
  - 10.6. Obnova databáze ze zálohy
  - 10.7. Servis programu
  - 10.8. Odeslání aktuálních dat ke kontrole
  - 10.9. Aktualizace programu
- 11. Konec aplikace

# <u>1. Úvod</u>

Účelem programu je prodej formou prodejky nebo faktury a skladová evidence zboží. Aplikace se skládá z modulů prodeje, skladu, e-mailové komunikace a nastavení aplikace. Evidence probíhá v skladových cenách (viditelná pouze pro obsluhu programu), které se odepisují ve výdeji dle data příjmu, tj. v daný okamžik výdeje je stanovena cena z příjemek.

## 2. Instalace a požadavky na výkon PC

Minimální požadavky pro spuštění programu jsou operační systém MS Windows 98 nebo vyšší, místo na disku cca 100 MB (tento diskový prostor stačí pro cca 5 let evidence, pro případné delší období je nutné zajisti odpovídající diskový prostor), procesor s frekvencí 800 Mhz nebo vyšší a nárokem na operační paměť obvyklou pro daný operační systém (např. MS Windows XP je doporučeno minimálně 256 MB).

Instalace probíhá vložením instalačním CD, kdy při automatickém spuštění naběhne okno s odkazem pro instalaci programu. V případě vypnutí automatického spuštění vloženého CD zadejte v nabídce Start příslušného operačního systému položku spustit např. E:\install.exe, kde E: je písmeno zastupující Vaši CD mechaniku. V tomto okně instalace vyberte kliknutím myší nabídku "Instalace programu forfox POKLADNA". Dále postupujte dle instrukcí na obrazovce. Po skončení instalace program vytvoří zástupce na ploše, kterým budete aplikaci spouštět.

## 3. Ovládání programu

Ovládání programu je sladěné se standardem operačního systému Windows, tj. navigační klávesy, používání myši, pohyb kurzorem v editačním poli, klávesové zkratky např. Ctrl+C pro kopírování obsahu editačního pole, tisk apod. Každé okno aplikace má ve své spodní straně lištu s klávesovými zkratkami pro rychlý výběr funkce.

Aplikace se spouští vytvořeným zástupcem na ploše po instalaci. Spuštěním se otevře přihlašovací dialog, do kterého vložíte přidělené uživatelské jméno a heslo. Po úspěšném přihlášení se otevře hlavní okno aplikace (obrázek 1).

| Nastavení | Pokladna | Ceník a sklad | Výpisy   | Komunikace | Konec |
|-----------|----------|---------------|----------|------------|-------|
|           |          |               |          |            |       |
|           |          | Prodej - P    | Pokladna |            |       |
|           |          |               |          |            |       |
|           |          |               |          |            |       |
|           |          |               |          |            |       |
|           |          |               |          |            |       |
|           |          |               |          |            |       |
|           |          |               |          |            |       |
|           |          |               |          |            |       |
|           |          |               |          |            |       |
|           |          |               |          |            |       |
|           |          |               |          |            |       |

Obrázek 1 – Hlavní okno aplikace

V hlavním okně aplikace se vybírají šipkami vpravo a vlevo skupiny funkcí programu. Šipkami nahoru a dolů pak jednotlivé funkce dané skupiny funkcí. Pomocí klávesy [Enter] je možné tuto vybranou funkci spustit. Hlavní okno aplikace se dá ovládat také pomocí myši, levým klikem na skupinu funkcí a levým klikem na požadovanou funkci, kterou tímto spustíte.

Funkce aplikace jsou rozděleny do těchto hlavních skupin:

- Nastavení
  - 1. Odhlášení
  - 2. Uživatelé aplikace
  - 3. Uživatelské nastavení programu
  - 4. Systémové nastavení programu
  - 5. Zálohování databáze
  - 6. Obnova databáze ze zálohy
  - 7. Servis programu
  - 8. Odeslání aktuálních dat ke kontrole
  - 9. Aktualizace programu
- Pokladna
  - 1. Prodej Pokladna (aktuální)
  - 2. Prodej Pokladna dne (archív)
  - Ceník a sklad
  - 1. Ceník
    - 2. Odběratelé a dodavatelé
    - 3. Střediska firmy
    - 4. Příjmové doklady
    - 5. Výdeje
    - 6. Prohlídka skladových zásob
    - 7. Nastavení zákaznických slev
    - 8. Skladové reklamace
    - 9. Zákaznické reklamace
    - 10. Inventury
    - 11. Všechny příjmy a výdeje zboží
- Výpisy
  - 1. Prodejní den
  - 2. Výpis prodejních dokladů
  - 3. Výpis hotovostních pohybů
  - 4. Výpis příjemek
  - 5. Výpis výdejek
  - 6. Stav skladu
  - 7. Obratová soupiska
  - 8. Uzávěrková sestava
  - 9. Dohledání pohybu zboží
  - 10. Výkaz zisku
  - 11. Denní pohyb peněz
- Komunikace
  - 1. Odeslaná pošta
  - 2. Došlá pošta
- Konec
  - 1. Konec programu

Ve spodním okraji hlavního okna se nachází lišta s následujícími informacemi:

- Verze aplikace
- Přihlášený uživatel aplikace
- Identifikace střediska
- Aktuální datum
- Aktuální čas

V případě rychlých zkratek hlavního okna aplikace je možno použít následující klávesy:

- Šipky [Vlevo], [Vpravo], [Nahoru] a [Dolů] Pohyb po menu
- [Enter] Výběr požadovaného modulu aplikace
- [Alt]+[F4] nebo [Esc]– Ukončení programu

 Při ukončení programu se zobrazí dialog pro zálohování nebo potom potvrzení ukončení (v případě odmítnutí zálohování).

## 3.1. Přihlášení do aplikace

Spuštěním se otevře přihlašovací dialog, do kterého vložíte přidělené uživatelské jméno a heslo (obrázek 2). Při prvním spuštění aplikace po instalaci Je nutné se přihlásit pod uživatelským jménem Admin s počátečním heslem sděleným v průvodním listě. Poté můžete vytvořit uživatele v modulu Uživatelé aplikace dostupném v hlavní nabídce programu Nastavení – Uživatelé aplikace viz kapitola 10.2. Uživatelé aplikace.

| Přihlái        | ieni do p | okladny |
|----------------|-----------|---------|
| Jméno<br>Heslo | Admin     |         |
|                | ОК        | Konec   |

Obrázek 2 – Okno Přihlášení do aplikace

## 3.2. Okno hledání

Některé moduly programu např. Ceník nemohou zobrazit vzhledem k množství záznamů všechny položky v aktuálním okně. K rychlému vyhledání např. názvu položky ceníku v Ceník zboží slouží okno Hledání (obrázek 3). Aktivuje se stiskem tlačítka Hledej v záhlaví okna modulu nebo stiskem libovolné klávesy (v případě např. čísla příjemky klávesou číslice) a v seznamu záznamů např. příjemek přejde na nejbližší záznam. Uzavřít okno Hledej lze stiskem klávesy [Enter] nebo [Esc], nebo po 5 vteřinách se okno uzavře samo.

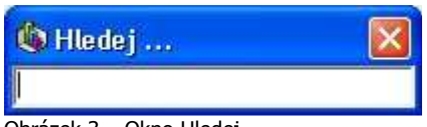

Obrázek 3 – Okno Hledej

#### 3.3. Funkce Tisk

Většina modulů aplikace umožňuje výstup na tiskárnu. Stiskem příslušného tlačítka "Tisk" v okně otevřeného modulu se zobrazí dialogové okno tisku (obrázek 4).

| b Tisk sestav                                 |               |
|-----------------------------------------------|---------------|
| Tiskárna : \\helpdesk1\hp LaserJet 3380 PCL 6 | 1             |
| Potect Nopin, 1                               | Váhled 🔁 Tisk |
|                                               | 🚺 Návrat      |

Obrázek 4 – Tiskový dialog Klávesové zkratky okna "Tisk sestav":

[Esc] – ukončení okna

• [Enter] – Výběr funkce tisku

V tomto tiskovém dialogu je možno stiskem tlačítka "Tisk" tisknout sestavu na tiskárnu. Před samotným tiskem se ještě zobrazí standardní Windows okno pro výběr tiskárny, počet kopií čí výběru stránek. Rozlišení formy tisku:

V případě tisku prodejky je sestava ve formě textu vytištěna na paragonovou tiskárnu připojenou paralelní nebo sériový port. (nastavení viz. kapitola 10.2.). Tlačítkem "Náhled" je možné požadovanou textovou sestavu prohlédnout na obrazovce v prohlížeči textových sestav.

Ostatní tiskové sestavy jsou tištěny na tiskárnu dle výběru v tzv.grafické formě (různé velikosti písma) ve formátu A4. Tlačítkem "Náhled" je možné požadovanou grafickou sestavu prohlédnout na obrazovce (obrázek 5).

| Adresář firem                                                                                             |                                          |                                              |                                  | SIVERA Electronic, s                                    |
|----------------------------------------------------------------------------------------------------|------------------------------------------|----------------------------------------------|----------------------------------|---------------------------------------------------------|
| Anna, adresa                                                                                              | Kontakt                                  | Telefon                                      | Nab                              | E-mail                                                  |
| Firma, s.r.a.<br>Arail 15<br>Pos vozojenem 147<br>70 vozojenem 147<br>Postejov<br>Hewlett Packard, s.r.a. | Carel J<br>Carel 2<br>Carel 3<br>Carel 4 | teleton)<br>teleton2<br>teleton3<br>teleton4 | 40813<br>40812<br>40813<br>40814 | mai )<br>mai 2<br>mai 3<br>mai 4<br>Mazfole( faach, 2): |
| káoraán (90<br>) 1200 – PRAHA 1<br>Nemorex, suro                                                          |                                          |                                              |                                  | 50.850.8.50.850                                         |
| Areal On VAPA<br>Rehonan (S<br>78392 Clomous<br>Nové Anna a.s.                                            |                                          |                                              |                                  | 4510451844551                                           |
| Koznákova IS<br>77599 Veznámé<br>Radomír Kratochvil                                                       | (ratochy)                                | SBS 147268                                   | 6 <b>0</b> 452517                | izatochvi@hortox.cz                                     |
|                                                                                                    |                                          |                                              |                                  |                                                         |
|                                                                                                    |                                          |                                              |                                  |                                                         |
|                                                                                                    |                                          |                                              |                                  |                                                         |

Obrázek 5 – Náhled grafické tiskové sestavy

Klávesové zkratky okna "Prohlídka tisku na obrazovce":

- [Esc] ukončení okna
- [+] zvětšení sestavy o 10 %

- [-] zmenšení okna o 10 %
- [PageUp] předešlá stránka
- [PageDown] následující strana

V záhlaví okna "Prohlídka tisku na obrazovce" je tlačítková lišta s tlačítky s následujícím významem (zleva):

- zvětšení sestavy o 10 %
- zmenšení sestavy o 10 %
- přizpůsobení velikosti sestavy šířce okna
- přizpůsobení velikosti sestavy šířce a výšce okna
- následující stránka
- předchozí stránka
- uložení sestavy do souboru
- otevření sestavy ze souboru
- tisk na tiskárnu (zobrazí Windows dialog pro výběr tiskárny, poté tisk)

## 3.4. Uložení tiskové sestavy do souboru a její otevření

K uložení sestavy do souboru lze v okně "Prohlídka tisku na obrazovce" příslušným tlačítkem viz kapitola 3.2. Po stisku tlačítka se otevře dialog pro uložení do souboru. Po zadání názvu souboru a stisku tlačítka "Uložit" se požadovaná sestava uloží s příponou QRP). Tuto sestavu lze potom kdykoliv prohlédnout či vytisknout dvojitým klikem myší např. v průzkumníku Windows na požadovaném souboru (i bez otevřené aplikace).

## 4. Každodenní činnosti obsluhy

Při každodenním prodeji se provádí tyto činnosti :

- 4.1. Prodej zboží (viz kapitola 6.1)
   Po spuštění modulu Prodej můžete provádět vlastní prodej zboží. Nápověda je ve spodní části obrazovky. V tomto okně se zobrazují prodejní doklady jen aktuálního dne.
- 4.2. Odvod tržby do banky (viz kapitola 6.1) V okně Prodej výběrem tlačítka "Hot. pohyb" nebo pomocí kláves [Ctrl+H] aktivujete nabídku hotovostních pohybů, kde pomocí šipek nahoru a dolů vyberete řádek "Odvod tržby do banky". Zobrazí se okno, kam napíšete odváděnou částku. Při odvodu tržby do banky je předvolená hodnota : Hotovost na pokladně – Minimální zůstatek na pokladně.

## 5. Nastavení zákaznických slev

Pro funčnost zákaznických slev je nutné provést následující kroky:

5.1. Nastavení velikosti slev

Pro funkčnost zákaznických slev je nutné vyplnit tabulku hodnot slev přiřazených k minimálním odběrům každého odběratele (viz kapitola 7.7.). Např. při min. odběru 10 000 Kč bude hodnota slevy 2%, při min. odběru v hodnotě 50 000 Kč bude poskytnuta sleva 3% atd. Hodnota odebraného zboží se počítá z celkové částky včetně DPH odebrané daným subjektem v celkovém období agendy pokladny.

- 5.2. Nastavení odběratele Aby se danému odběrateli projevovala nastavená sleva z bodu 5.1. je nutné na kartě dané firmy (viz kapitola 7.2.) zaškrtnout políčko "Uplatňovat slevu". Také je možné na této kartě firmy nastavit číselný kód zákaznické karty pro jednodušší načtení zákazníka do prodejního dokladu v bodu 5.3.
- 5.3. Aplikace slev při prodeji Nastavenou slevu lze aplikovat vybráním daného odběratele do prodejního dokladu či načtením kódu ze zákaznické karty v okamžiku, kdy je vybráno pole "Zákaznická karta" při zadávání nového prodejního dokladu (viz kapitola 6.1.).

# 6. Pokladna

## 6.1. Prodej – Pokladna (aktuální)

Pro prodej zboží ze skladových zásob prodejny slouží modul programu "Prodej" (obrázek 6). Spustit ho lze z hlavní nabídky "Pokladna – Prodej (aktuální)". Otevře se okno se všemi pořízenými doklady daného aktuálního dne. Modul slouží na pořizování prodejek, faktur, dobropisů a hotovostních pohybů aktuálního prodejního dne. Ve spodní části okna prodeje je v rámečku aktuální stav pokladny (hotovost, tržba). Zobrazeny zde jsou všechny prodejní a hotovostní doklady; doklady pořízené aktuálního dne jsou pro přehled označeny modře.

Klávesové zkratky okna "Prodeje":

- [Esc] ukončení okna
- [Insert] nový prodejní doklad (prodejka, faktura nebo dobropis)
- [Enter] Prohlídka nebo oprava vybraného prodejního dokladu
- [Ctrl+T] Opětovný tisk dokladu
- [Libovoľná číslice] hledání dle čísla prodejky či faktury
- [Ctrl+H] Pořízení hotovostního pohybu
- [Ctrl+S] Stornování daného prodejního dokladu
- [Ctrl+K] Otevření pokladního šuplíku

| 🌘 Prodej         | stř.: 8 - Ho                     | olomóc - P             | okladna dn          | es (aktuáln     | í)            |                    |                 | <i>u</i>     | 7         |              |                                        |                          |
|------------------|----------------------------------|------------------------|---------------------|-----------------|---------------|--------------------|-----------------|--------------|-----------|--------------|----------------------------------------|--------------------------|
| )<br>Nový        | Dpravit                          | Smazat                 | 🦉 I<br>Příj. doklad | L<br>Tisk       | Tisk DL       | <b>O</b><br>Hledej | O<br>Hot. pohyb | Storno       | Šuplik    | Konec        |                                        |                          |
| s                |                                  | 1                      | Datum F             | Prodejní doklad | Hotov. d      | loklad Odběr       | atel            | 1            | Položek ( | Cena dokladu | Hotovost Forma úhrady                  | Změnil                   |
| PRODE            | KA/                              | 12.7.20                | 07 1:53:12          | 0701100004      |               | Testo              | vací firma      |              | 2,000     | 300,00       | 300,00 Hotově                          | Admin                    |
|                  |                                  |                        |                     |                 |               |                    |                 |              |           |              |                                        |                          |
| Zobrazit<br>Všed | t doklady<br>hny                 |                        |                     |                 |               |                    |                 |              |           |              | Datum prodeje:<br>Tržba v hotovosti:   | 12.7.2007<br>300,00 Kč   |
| C Jen p          | prodejky                         |                        |                     |                 |               |                    |                 |              |           | Tržba be     | zhotovostně splátky:                   | 0,00 Kč                  |
| C Jen f          | faktury, dobro<br>notovostní poł | pisy a splátki<br>iyby | ový prodej          |                 |               |                    |                 |              |           | H            | Celková tržba:<br>otovost na pokladně: | 300,00 Kč<br>1 157,00 Kč |
| [Esc]-Konec [    | [Enter]-Oprava                   | a [Číslo]-Hled         | lání [Ins]-Nový     | [Delete]-Sma    | zat [Ctrl+T]- | Tisk [Ctrl+H]      | -Hotovostní po  | hyb [Ctrl+S] | -Storno   |              |                                        | 1                        |

Obrázek 6 – Okno prodeje

Výběrem tlačítka "Nový" nebo klávesou [Insert] se zobrazí okno pro založení nové prodejky či faktury (obrázek 7). Okno pro založení nového prodejního dokladu je rozděleno na dvě části. Horní část slouží pro zadání vlastností faktury, spodní část pro výběr položek faktur. Která část je právě vybrána, se pozná z tmavšího (zeleného) odstínu části okna. V horní části lze vybrat druh dokladu: Prodejka, Faktura nebo Dobropis. Odběratele lze vybrat tlačítkem "Výběr" či klávesou [Insert], pokud je kurzor aktuálně na políčkách odběratele. V případě, že kurzor není na těchto polích patřících pro zadávání odběratele klávesa [Insert] je neaktivní, popřípadě slouží k jinému výběru (např. výběru příjemce). Po výběru se zobrazí okno pro výběr odběratele či příjemce. Pokud je kurzor na poli "Zákaznická karta" je možné v tuto chvíli načíst zákaznickou kartu skenerem, kdy poté dojde k vyplnění všech údajů daného odběratele dle dané karty. Další volbou je výběr formy úhrady. Při prodejce je forma úhrady automaticky nastavena na "hotově" a také datum splatnosti je nastaven na aktuální datum.

Do pole komentáře faktury se vloží automaticky přednastavený text (viz kapitola 10.1). Je možné tento text upravit, smazat či přidat. Poté pomocí kláves [Tab] se přepnete do části položky dokladu.

Pomocí tlačítka "Nový" nebo klávesou [Insert] vložíte skladovou položku do dokladu. Také je možné zadat přímo EAN či Kód položky (preferující výběr viz kapitola 10.1) a okno pro zadání zboží se objeví automaticky s již s nalezenými údaji k danému EANU či Kódu zboží). Pomocí funkce "Nový" se zobrazí okno (obrázek 8) pro zadání nové položky dokladu. Vložením Eanu na klávesnici nebo čtečkou či stiskem tlačítka "Výběr" se zobrazí nové okno s ceníkem pro výběr položky do dokladu. Výběrem požadované položky a potvrzením klávesou [Enter] dojde k vložení do okna pro zadání nové položky dokladu. Pokud je v prodejním dokladu vybrán odběratel se slevou, patřičné procento slevy se zobrazuje v poli "Sleva" a při vkládání zboží se již sleva promítne do pole "Prodejní cena s DPH", která se vypočítá z ceny uvedené v ceníku. V případě, že následně dojde k úpravě ceny mimo stanovenou slevu, jste při uložení položky dotázáni, zda danou individuální úpravu ceny ponechat.

Tlačítkem "Opravit" (klávesa [Enter]) je možnost změnit počet vybrané položky dokladu. Tlačítkem "Smazat" nebo klávesou [Delete] můžete vybranou položku z dokladu odstranit. Po změně položky dojde k automatickému přepočítání dokladu, jehož hodnotu je vidět ve spodní části okna.

| 🐞 Nový prodejní doklad                                 |                             |                            |                         |                   |                    |
|--------------------------------------------------------|-----------------------------|----------------------------|-------------------------|-------------------|--------------------|
| Dodavatel:                                             |                             |                            | PRODEJKA                | ▼ Čislo 0701      | 1100005            |
| IČO: 75659590<br>e-mail:<br>Prodejna: ,<br>Čislo účtu: | DIČ:<br>tel.:               |                            |                         |                   |                    |
| Příjemce:                                              | Výběr (Nový)                |                            | Forma ührady:           | Hotově            | •                  |
| IČO:                                                   | DIĈ:                        | Odběrate                   | Zákaznická karta:<br>I: |                   | Výběr (Nový)       |
| Datum vystavení:                                       | 12.7.2007                   |                            |                         |                   |                    |
| Datum splatnosti:<br>Datum uskutečnění zdanit, plní    | 12.7.2007                   | IČO                        |                         | ວາດັ:             |                    |
| Odběrateli není poskytnuta sleva                       |                             | Přebírající                |                         |                   |                    |
| Registrováno u Krajského obchodníh                     | o soudu v Ostravě, oddíl C, | vložka 6491                |                         |                   | <u> </u>           |
| Název zboží                                            | EAN Kó                      | d Počet MJ                 | J.cena bez DPH DPH      | J.cena s DPH Skl. | .cena s DPH        |
|                                                        |                             |                            |                         |                   |                    |
| Nový Opravit Smazat                                    |                             |                            | Celkem be<br>DPH:       | z DPH:            | 0,00 Kč<br>0,00 Kč |
|                                                        |                             |                            | Celkem                  | DPH:              | 0,00 Kč            |
|                                                        |                             |                            |                         | Uložit            | Neuložit           |
| [Esc] Konec bez uložení [Enter] nebo [                 | Tab]-Pohyb po polích [Ins]- | Výběr odběratele nebo zbož | ží                      |                   | 11                 |

Obrázek 7 – Nový prodejní doklad

Při uložení dokladu jste vyzváni pomocí okna "Uzavření prodeje" k zadání částky při placení hotově (automaticky se vypočte kolonka s údajem částky vrácení), zadáním čísla platební karty (či části čísla) pro identifikaci na bankovním výpise, při platbě kartou. Po úspěšném zadání se doklad uloží do seznamu dokladů aktuálního prodejního dne a jste vyzváni k tisku dokladu pomocí okna "Tisk". Faktura se tiskne v grafické podobě, prodejka se tiskne v textové podobě na paragonové tiskárně (v případě nastavení viz kapitola 9.2).

Stiskem tlačítka "Neuložit, v okně prodeje nedojde k uložení dokladu a cena tohoto dokladu nebude připočtena k tržbě ani hotovosti.

| 🚯 Nová položka prode          | eje                   |        |              |        |                |
|-------------------------------|-----------------------|--------|--------------|--------|----------------|
| Kód                           |                       |        | Vý           | běr    |                |
| Název zboží 🛛                 |                       |        |              |        |                |
| ן נא                          |                       |        |              |        |                |
| DPH                           |                       |        |              |        |                |
| Počet                         |                       |        |              |        |                |
| Prodejní cena s DPH 🏾         |                       | Kč     |              | Kalku  | lačka [Ctrl+K] |
| Prodejní cena bez DPH 🛛       | 0,00                  | Kč     |              |        |                |
| Sleva                         | 0 %                   |        | Uložit       |        | Neuložit       |
| [Insert]-Výběr zboží [Enter]- | Pohyb po polích [Esc] | -Koned | : [Ctrl+K]-I | Kalkul | ačka //        |

Obrázek 8 – Nová položka prodeje

Výběrem funkce "Opravit" nebo stiskem klávesy [Enter] v okně "Prodej" je možnost prohlédnout či opravit vybraný prodejní doklad. Zobrazí se stejné okno jako při zadávání nového prodejního dokladu (obrázek 7).

Tlačítkem "Tisk" nebo klávesami [Ctrl+T] je možné doklad opětovně vytisknout.

Tlačítko "Hledej" slouží pro vyhledávání dokladu (Faktury, Prodejky) v seznamu dokladů. Lze hledat také přímo zadáním libovolné číslice přímo v okně Prodej.

Výběrem tlačítka "Hot. pohyb" nebo klávesami [Ctrl+H] lze z pokladny vydat hotovost na úhrady např. Poštovného. Lze touto funkcí také odvést tržbu do banky. Výběrem funkce se zobrazí seznam hotovostních pohybů. Výběrem požadovaného pohybu, zadáním částky a popisu do okna hotovostního pohybu (obrázek 9) a komentářem lze tuto operaci dokončit. Tato částka poté bude odečtena od aktuální hotovosti na pokladně.

Výběrem tlačítka "Storno" nebo klávesami [Ctrl+S] můžete vybraný prodejní doklad stornovat. To znamená, že doklad zůstane v seznamu prodejních dokladů, dojde ovšem k jeho označení "storno" a v celkové rekapitulaci nebude započítán. Při označení dokladu jako storno se také vytvoří záznam v aktuálním prodejním dnu a daná tržba, případně hotovost bude odečtena. Tržba případně hotovost v prodejním dnu, kde byl doklad pořízen nebude opravována z důvodu možné již provedené závěrky. (Týká se samozřejmě případu pokud datum prodejního dokladu není shodné s datem storna, v opačném případě vše proběhne v jeden den).

| Druh hotovostního pohybu     | DV Poštovné |              |          |
|------------------------------|-------------|--------------|----------|
| Číslo hot. pohybu            | 5045000005  |              |          |
| oučasná hotovost na pokladně | 31071,00    | [Kč]         |          |
| Částka hrazená pokladnou     | J           | [Kč]         |          |
| Komentář (číslo dokladu)     | [           |              |          |
| Firma                        |             |              | 1        |
|                              |             |              |          |
|                              |             | a            |          |
| IČO                          |             | Výběr (Nový) |          |
| DIČ                          |             |              |          |
| Přebírající                  | [           |              |          |
|                              |             | Liložit      | Neuložit |

Hotovostní pohyb

Výběrem tlačítka Konec nebo klávesou [Esc] přejdete z okna prodeje do hlavního okna aplikace POKLADNA.

## 6.2. Prodej – Pokladna dne (archív)

Tuto funkci lze spustit z hlavní nabídky "Prodej – Pokladna dne (archív)". Po výběru dané funkce se zobrazí dialogové okno pro zadání období prohlídky prodejních dokladů. Po zadání počátečního a konečného data a stiskem potvrzovacího tlačítka se zobrazí všechny prodejní a hotovostní pohyby zadaného období. Otevře se okno se všemi pořízenými doklady daného aktuálního dne. Modul slouží na prohlídku, případně opravu prodejek, faktur, dobropisů a hotovostních pohybů. Ve spodní části okna prodeje je v rámečku stav pokladny (hotovost, tržba) za dané období. Zobrazeny zde jsou všechny prodejní a hotovostní doklady; v přídadě dnešních dokladů jsou tyto doklady pro přehled označenv modře.

Klávesové zkratky okna "Prodeje":

- [Esc] ukončení okna •
- [Enter] Prohlídka nebo oprava vybraného prodejního dokladu
- [Ctrl+T] Opětovný tisk dokladu •
- [Libovolná číslice] hledání dle čísla prodejky či faktury •
- [Ctrl+S] Stornování daného prodejního dokladu
- [Ctrl+K] Otevření pokladního šuplíku

#### 7. Ceník a sklad

Funkce v této nabídce slouží ke skladové evidenci zboží, udržování adresáře firem a k evidenci skladových a zákaznických reklamací.

#### 7.1. Ceník

Funkce programu Ceník zobrazuje všechny položky ceníku celého systému. Do ceníku můžete přidávat či měnit položky (obrázek 10). V případě, že položka byla do ceníku přidána během posledních 5 dnů, je její barva v seznamu ceníku zelená, v ostatním případě je barva standardně černá, jen pokud je položka ceníku označena jako doprodej je modrá a pokud je označena jako prodej ukončen pak je barva červená.

| ₿<br>Nový | 🛃<br>Opravit     | 🙆<br>Smazat  | ⊖<br>Hledej | Konec                    |       | ŝ   | Zobrazit položky cer | niku: 🔽 Aktivní po<br>V Doprodej<br>V Prodej uko | ožky<br>ončen |
|-----------|------------------|--------------|-------------|--------------------------|-------|-----|----------------------|--------------------------------------------------|---------------|
| tód N     | lázev ^          |              |             | Popis                    | ۲. CM | DPH | EAN                  | Prodejní cena                                    | Cena s DPH    |
| 11114 B   | aterie 9V VART   | A            |             |                          | ks    | 19  | 7832445111114        | 25,21                                            | 30,00         |
| 32131 Ba  | aterie Mikrotuž  | ková VARTA   |             |                          | ks    | 19  | 8798723132131        | 9,24                                             | 11,00         |
| 32132 Ba  | aterie tužková   | VARTA        |             |                          | ks    | 19  | 1595546432132        | 9,24                                             | 11,00         |
| 32131 D   | VD přehrávač (   | SENCOR SD-6  | 5101        |                          | ks    | 19  | 3216548732131        | 1 566, 39                                        | 1864,00       |
| 1313 Fl   | lashdisk USB 13  | 28MB Transce | end         |                          | ks    | 19  | 9832213213213        | 559,66                                           | 666,00        |
| 00001 H   | Irnek TERMO      |              |             |                          | ks    | 19  |                      | 12,61                                            | 15,01         |
| 32136 Cl  | hladnička CALE   | X MR-5566    |             |                          | ks    | 19  | 6546546532136        | 5 680,67                                         | 6 760,00      |
| 00000 Ka  | iostka ledu      |              |             |                          | ks    | 19  | 5445454545644        | 33,61                                            | 40,00         |
| 65488 M   | lixér MOULINE)   | (SD-88       |             |                          | ks    | 19  | 9873213165488        | 1 520, 17                                        | 1809,00       |
| 13216 M   | lyš počítačová   | PS/2LOGITE   | CH LU-12    |                          | ks    | 19  | 8723313213216        | 99,16                                            | 118,00        |
| 22222 ni  | ic               |              |             |                          | ks    | 19  | 9876543210321        | 33,61                                            | 40,00         |
| 23458 Pc  | oložka s 5ti pro | icentama     |             | Položka s 5ti procentama | ks    | 5   | 4564564564565        | 10,48                                            | 11,00         |
| 79879 R   | adiobudík GRU    | NDIG SR-200  | F I         |                          | ks    | 19  | 6546549879879        | 569,75                                           | 678,00        |
| 13400 R   | uční šlehač ET/  | 4 BR-22      |             |                          | ks    | 19  | 9871654113400        | 560,00                                           | 666,40        |
| 20333 Šr  | roubky do ledn   | ičky         |             |                          | ks    | 19  | 4567891111111        | 100,84                                           | 120,00        |
| 21312 V   | ysavač ETA E-    | 125          |             |                          | ks    | 19  | 5687112121312        | 1 980,67                                         | 2 357,00      |
| 22222 Z   | kouška           |              |             |                          | ks    | 19  | 12222222222222       | 163,87                                           | 195,01        |
| 23000 Zł  | kouška rozhlas   | u            |             | Popis Zkoušky rozhlasu   | ks    | 19  | 6666665558883        | 1 250,42                                         | 1 488,00      |
| 23458 zk  | kušební zbožíx   |              |             | popis tohpotox           | pár   | 19  | 1234567890124        | 125,21                                           | 149,00        |

Obrázek 10 - ceník

Klávesové zkratky okna "Ceník":

- [Esc] ukončení okna seznamu ceníku •
- [Insert] nová položka ceníku .
- [Enter] Oprava nebo Prohlídka vybrané položky ceníku •
- [Delete] Smazání položky ceníku (není li tato položka již ve skladové evidenci) •
- [libovolný znak] hledání v ceníku

Kliknutím na hlavičku údaje v seznamu ceníku můžete změnit řazení seznamu a také jeho vyhledávání v ceníku. Následující položky je možno nastavit jako údaj pro řazení: Kód, Název, Popis, EAN a prodejní cena.

Tlačítkem "Nový" či klávesou [Insert] je možné vložit novou položku ceníku(obrázek 11). Zde by se měli vyplnit všechny důležité údaje o zboží. Pole EAN, Kód a Název zboží slouží k orientaci v seznamu ceníku a je proto vhodné tyto údaje vyplnit. V případě položek Kódu a EANu je možné si mezi těmito dvěma údaji vybrat (kapitola 9.1) a poté např. v prodeji, výdeji či příjemkách zadávat přímo vybraný údaj (EAN nebo Kód) bez výběru ze seznamu zboží. V okně "Nové zboží do ceníku" výběrové pole "Status" slouží k barevnému rozlišení v seznamu ceníku.

Zdej je také možné vložit obrázek zboží pomocí tlačítka "Změnit obrázek" pro snadnější představu o zboží. Pomocí tlačítka "Zrušit obrázek" je možné obrázek odstranit.

Pole "Poznámka do tisku" bude vytištěna v prodejním dokladu pod danou položkou. Slouží např. pro upřesnění či omezení záruky zboží, kde v prodejním dokladu bude tímto zákazník upozorněn.

V případě zadání prodejní ceny bez DPH bude prodejní cena s DPH automaticky dopočítána dle dané hladiny DPH.

Tlačítkem "Přepis v pohybech" máte zpětně možnost změny identifikačních ůdajů vybraného zboží ve všech pohybech (mimo cen).

| EAN                                                 |                                                                                                    |                                                |                                  |
|-----------------------------------------------------|----------------------------------------------------------------------------------------------------|------------------------------------------------|----------------------------------|
| Název<br>Popis<br>MJ<br>DPH [%]<br>Kód<br>Cena [Kč] | Položka v Kusechoch           ks           19           0987654321EDCBA           200,34         (Prodejní s DPH           168,35         (Prodejní hez D           33         (Poslední nákup | Přepis v pohybedh<br>1)<br>PH)<br>pní bez DPH) | Obrázek 300 x 390 bodů (1 : 1,3) |
| Záruka<br>Status<br>Specifikace zl                  | 24 [měsíců]<br>Aktivní ▼<br>zboží                                                                                                    | Změnit obrázek<br>Zrušit obrázek               |                                  |
|                                                     |                                                                                                    | 11-                                            |                                  |
|                                                     |                                                                                                    |                                                |                                  |
| Poznámka do                                         | o tisku                                                                                                    |                                                | Uložit Neuložit                  |
| isc]-Konec be                                       | ez uložení [Enter]-Pohyb po políčkác                                                                                                    | h                                              |                                  |

## 7.2. Odběratelé a dodavatelé

| D<br>Nový C     | Smazat             | e e<br>Hiedat T   | Image: Second system         Image: Second system         Image: Se |       |          | Zot   | orazit 🔽 Odběrate<br>🔽 Dodavate<br>T Pouze sle | ilé<br>ilé<br>ivy |
|-----------------|--------------------|-------------------|----------------------------------------------------------------------------------------------------|-------|----------|-------|------------------------------------------------|-------------------|
| Název firmy ^   |                    | Adresa - město    | Adresa - ulice                                                                                                    | PSČ   | IČO      | Slevy | Telefon                                        |                   |
| Andrýsková      |                    | Jihlava           | Nám. Svobody 11                                                                                                    |       |          | Ano   | 739170699                                      |                   |
| ArtexK velkoob  | ichod hraček       | Bernartice        | Jestřebice 30                                                                                                    | 39843 | 65006950 |       |                                                |                   |
| Baby Direkt     |                    | Modřice           | Masarykova 118                                                                                                    | 66442 | 46995170 |       |                                                |                   |
| Baby Partner S  | &M Group s.r.o.    | Praha 5           | Přecechtělova 2498                                                                                                    | 15500 | 25657348 |       |                                                |                   |
| Baby service s. | r.o.               | Valašské Meziříčí | Kouty 34                                                                                                    | 75701 | 61975273 |       |                                                |                   |
| BabyKap s.r.o.  |                    | LIberec           | Norská 68/15                                                                                                    | 46001 | 61329959 |       |                                                |                   |
| Babyvak         |                    | Strážek           | Pikárec 82                                                                                                    | 59253 | 68063971 |       |                                                |                   |
| Betty mode - F  | rantiška Jelínková | Kyjov             | Nádražní 735                                                                                                    | 69701 | 62814834 |       |                                                |                   |
| COCCODRILLO     | ) s.r.o.           | Petřvald          | Březinská 1867                                                                                                    | 73541 | 25886444 |       |                                                |                   |
| dobírka         |                    |                   |                                                                                                    |       |          |       |                                                |                   |
| Doležalová      |                    |                   |                                                                                                    |       |          | Ano   | 605419538                                      |                   |
| EC/MC           |                    |                   |                                                                                                    | 1     |          |       |                                                |                   |
| For Baby        |                    | Praha 12          | Plovdivska 3400                                                                                                    | 14300 | 25642641 |       |                                                |                   |
| Group Fashion   | s.r.o.             | Zlin              | Mladcová , Mokrá II/353                                                                                                    | 76001 | 26949768 |       |                                                |                   |
| HANDY - Praha   | s.r.o.             | Praha 4           | Starochodovská 1359                                                                                                    | 14900 | 26685213 |       |                                                |                   |
| Hinková         |                    |                   |                                                                                                    |       |          | Ano   | 774309467                                      |                   |
| Igor Skalicky   |                    | Praha 3           | Kubelikova 32/1209                                                                                                    | 13000 | 69331936 |       |                                                |                   |
| ISO LINE EU s.  | r.o.               | Praha 1           | Kozí 915/7                                                                                                    | 16000 | 25279670 |       |                                                |                   |
| Ivan Slechta    |                    | Sokolov           | Seifertova 2153                                                                                                    | 35601 |          |       |                                                |                   |
| Jitka Dušková   |                    | Horní Čermná      | Horní Čermná 192                                                                                                    | 56156 | 64774864 |       |                                                |                   |
| Jurkova         |                    | 731471013         |                                                                                                    |       |          | Ano   |                                                |                   |
| Karpet s.r.o.   |                    | Praha 4           | Formanská 296296                                                                                                    | 14900 | 45795797 |       |                                                |                   |
| Kikko ing.Rober | rt Nosek           | Ostrava           | Stodolní 3                                                                                                    | 70200 | 64606848 |       |                                                |                   |
| Kotiková        |                    |                   |                                                                                                    |       |          | Ano   | 731561814                                      |                   |
| Koukalová       |                    |                   |                                                                                                    |       |          | Ano   | 774992699                                      |                   |
| Kvapilova Iva   |                    |                   |                                                                                                    |       |          |       |                                                |                   |

Obrázek 12 – Adresář firem

Funkce programu "Adresář firem" slouží k evidenci všech firem v systému. Slouží m.j. k rychlejšímu zadávání odběratele faktury či dodavatele v příjemce. Kliknutím na hlavičku údaje Název nebo IČO je možné měnit řazení a vyhledávání v seznamu firem. Pomocí zaškrtávacích políček vpravo nahoře v okně adresáře je možné zobrazit jen určité záznamy dle popisu. Klávesové zkratky okna "Adresář firem":

- [Esc] ukončení okna
- [Insert] nová položka adresáře
- [Enter] Oprava nebo Prohlídka vybrané položky adresáře
- [Delete] Smazání položky adresáře
- [libovolný znak] hledání dle názvu firmy
- [Ctrl+T] Tisk seznamu adreáře
- [Ctrl+O] Tisk odebraného zboží vybraného zákazníka v zadaném období

Tlačítko "Nový" nebo klávesa [Insert] slouží pro vytvoření nového kontaktu. Po zadání všech údajů v okně "Nová firma" se nový kontakt uloží do seznamu odběratelů a dodavatelů. Do pole zákaznická karta můžete vložit ručně nebo skenerem kód na kartě pro identifikaci kupujícího a možnost udělovat zákaznickou slevu. Zaškrtávacím políčkem umožníte odběrateli udělovat slevu při prodeji dle tabulky slev.

Vyvoláním funkce tlačítkem "Opravit" nebo klávesou [Enter] opravíte údaje daného kontaktu, v případě, že byl kontakt zadán na stejném středisku.

Tlačítkem "Smazat" nebo klávesou [Delete] můžete kontakt smazat ze seznamu.

Pomocí tlačítka "Hledat" nebo libovolnou klávesou vyhledáte kontakt v seznamu odběratelů a dodavatelů.

Tlačítkem "Tisk" nebo klávesami [Ctrl+T] vytisknete adresář firem.

Tlačítkem "Odeb. zboží" nebo klávesami [Ctrl+O] vytisknete seznam odebraného zboží vybraného zákazníka v zadaném období.

Tlačítko konec slouží k návratu do hlavního okna aplikace POKLADNA.

## 7.3. Střediska firmy

Pro zadávání výdejek na jiná střediska je potřeba stanovit seznam středisek. K tomu slouží modul "Střediska firmy" (obrázek 13).

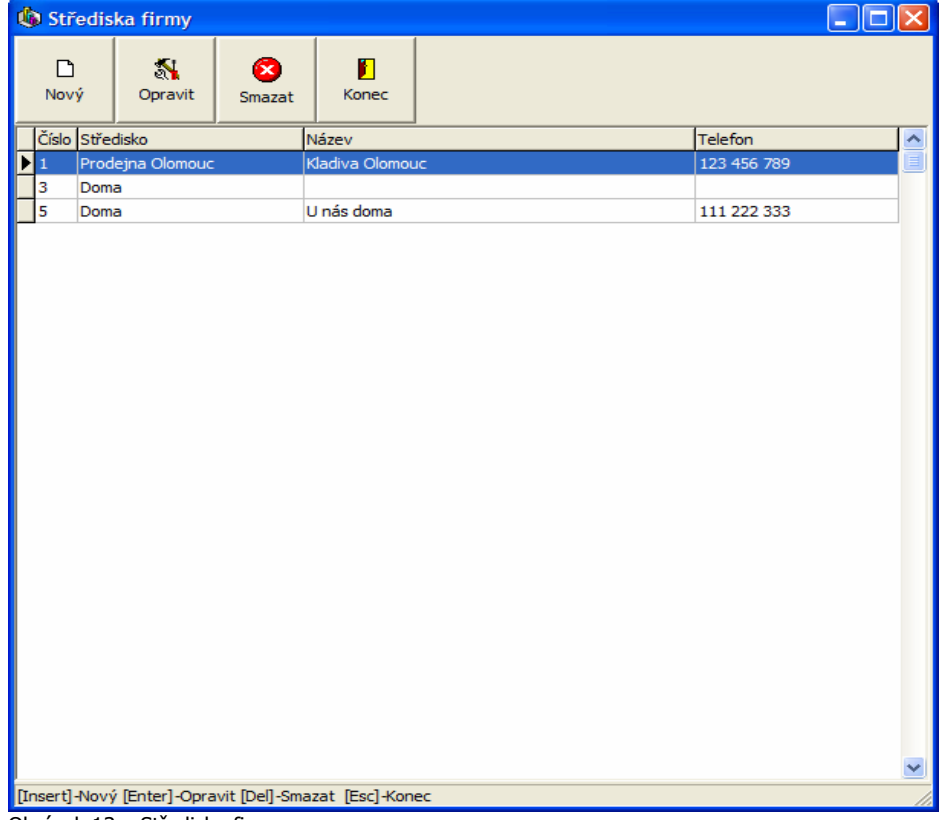

Obrázek 13 – Střediska firmy

Klávesové zkratky okna "Střediska firmy":

- [Insert] Nová položka
- [Enter] Opravení položky
- [Delete] Smazání položky
- [Esc] Ukončení okna "Střediska firmy"

## 7.4. Příjmové doklady

Modul obsahuje seznam příjemek na sklad od dodavatelů (obrázek 14).

| Dokkad         Datum         Dodavatel         Počet         Cena bez DPH         Poznámka           1         31.3.2005         DEŽO Kokotár, sr.o.         92         1 260,96         1           4         30.3.2005         GURMÁN, sr.o.         2 650         12 679,50         1           5         1.1.2005         DEŽO Kokotár, sr.o.         5 647         147 222,22         1           6         11.4.2005         Nemtudom, a.s.         1 225         200 880,00         1           7         11.4.2005         Nemtudom, a.s.         1 521         2 3 164,31         1           8         11.4.2005         Nemtudom, a.s.         1 521         2 3 164,32         10           10         11.4.2005         Malíř & syn, sr.o.         600         1 416,00         11           11.4.2005         Geinus, a.s.         100         1 036,00         12         11.4.2005         Malíř & syn, sr.o.         8 50         52 740,90         13         12.4.2005         Malíř & syn, sr.o.         100         346 000,00         11         12.4.2005         Malíř & syn, sr.o.         100         346 000,00         11         12.4.2005         Malíř & syn, sr.o.         100         346 000,00         10         11         12.4. | Nový | Op   | S <b>a</b> vit | 🚫<br>Smazat   | Položky         | D)<br>Hledat | Tisk    | Konec        |        |          |  |
|----------------------------------------------------------------------------------------------------|------|------|----------------|---------------|-----------------|--------------|---------|--------------|--------|----------|--|
| 1       31.3.2005       DEŽO Kokotár, s.r.o.       92       1260,96         4       30.3.2005       GURMÁN, s.r.o.       2650       12679,50         5       11.2005       DEŽO Kokotár, s.r.o.       5647       147 222,22         6       11.4.2005       Nemtudom, a.s.       1225       200 880,00         7       11.4.2005       Nemtudom, a.s.       1225       200 880,00         8       11.4.2005       Nemtudom, a.s.       61       6 984,81         9       11.4.2005       Nemtudom, a.s.       1521       23 164,32         10       11.4.2005       Malíř & syn, s.r.o.       600       1416,00         11       11.4.2005       Geinus, a.s.       100       1036,00         12       11.4.2005       Malíř & syn, s.r.o.       850       52 740,90         13       12.4.2005       Malíř & syn, s.r.o.       100       346 000,00                                                                                                    | Do   | klad | Da             | tum Dodavi    | atel            | 1            | Počet   | Cena b       | ez DPH | Poznámka |  |
| 4       30.3.2005       GURMÁN, s.r.o.       2 650       12 679,50         5       1.1.2005       DEŽO Kokotár, s.r.o.       5 647       147 222,22         6       11.4.2005       Nemtudom, a.s.       1 225       200 880,00         7       11.4.2005       NigdoNic, s.r.o.       29       6 738,15         8       11.4.2005       Nemtudom, a.s.       61       6 984,81         9       11.4.2005       Nemtudom, a.s.       1 521       23 164,32         10       11.4.2005       Malíř & syn, s.r.o.       600       1 416,00         11       11.4.2005       Geinus, a.s.       100       1036,00         12       11.4.2005       Malíř & syn, s.r.o.       850       52 740,90         13       12.4.2005       Malíř & syn, s.r.o.       100       346 000,00                                                                                                    |      | 1    | 31.3.2         | 2005 DEŽO I   | (okotár, s.r.o. | i i i        | 92      | 81           | 260,96 |          |  |
| 5       1.1.2005       DEŽO Kokotár, s.r.o.       5 647       147 222,22         6       11.4.2005       Nemtudom, a.s.       1 225       200 880,00         7       11.4.2005       NigdoNic, s.r.o.       29       6 738,15         8       11.4.2005       Nemtudom, a.s.       61       6 984,81         9       11.4.2005       Nemtudom, a.s.       1 521       23 164,32         10       11.4.2005       Malíř & syn, s.r.o.       600       1 416,00         11       11.4.2005       Geinus, a.s.       100       1 036,00         11       11.4.2005       Geinus, a.s.       100       1 036,00         12       11.4.2005       Malíř & syn, s.r.o.       850       52 740,90         13       12.4.2005       Malíř & syn, s.r.o.       100       346 000,00                                                                                                    |      | 4    | 30.3.2         | 2005 GURMA    | ÁN, s.r.o.      |              | 2 6 5 0 | 12           | 679,50 |          |  |
| 6       11.4.2005       Nemtudom, a.s.       1225       200 880,00         7       11.4.2005       NigdoNic, s.r.o.       29       6 738,15         8       11.4.2005       Nemtudom, a.s.       61       6 984,81         9       11.4.2005       Nemtudom, a.s.       1521       23 164,32         10       11.4.2005       Malif & syn, s.r.o.       600       1 416,00         11       11.4.2005       Geinus, a.s.       100       1 036,00         12       11.4.2005       Malif & syn, s.r.o.       850       52 740,90         13       12.4.2005       Malif & syn, s.r.o.       100       346 000,00                                                                                                    |      | 5    | 1.1.2          | 2005 DEŽO I   | Kokotár, s.r.o. |              | 5 6 4 7 | 147          | 222,22 |          |  |
| 7       11.4.2005       NigdoNic, s.r.o.       29       6 738,15         8       11.4.2005       Nemtudom, a.s.       61       6 984,81         9       11.4.2005       Nemtudom, a.s.       1 521       23 164,32         10       11.4.2005       Malif & syn, s.r.o.       600       1 416,00         11       11.4.2005       Geinus, a.s.       100       1 036,00         12       11.4.2005       Malif & syn, s.r.o.       850       52 740,90         13       12.4.2005       Malif & syn, s.r.o.       100       346 000,00                                                                                                    |      | 6    | 11.4.2         | 2005 Nemtu    | dom, a.s.       | 2            | 1 225   | 200          | 880,00 |          |  |
| 8         11.4.2005         Nemtudom, a.s.         61         6 984,81           9         11.4.2005         Nemtudom, a.s.         1 521         23 164,32           10         11.4.2005         Malíř & syn, s.r.o.         600         1 416,00           11         11.4.2005         Geinus, a.s.         100         1 036,00           12         11.4.2005         Malíř & syn, s.r.o.         850         52 740,90           13         12.4.2005         Malíř & syn, s.r.o.         100         346 000,00                                                                                                    |      | 7    | 11.4.2         | 2005 NigdoN   | lic, s.r.o.     |              | 29      | 6            | 738,15 |          |  |
| 9         11.4.2005         Nemtudom, a.s.         1 521         23 164,32           10         11.4.2005         Maliř & syn, s.r.o.         600         1 416,00           11         11.4.2005         Geinus, a.s.         100         1 036,00           12         11.4.2005         Malíř & syn, s.r.o.         850         52 740,90           13         12.4.2005         Malíř & syn, s.r.o.         100         346 000,00                                                                                                    |      | 8    | 11,4,2         | 2005 Nemtu    | dom, a.s.       |              | 61      | 6            | 984,81 |          |  |
| 10         11.4.2005         Malíř & syn, s.r.o.         600         1 416,00           11         11.4.2005         Geinus, a.s.         100         1 036,00           12         11.4.2005         Malíř & syn, s.r.o.         850         52 740,90           13         12.4.2005         Malíř & syn, s.r.o.         100         346 000,00                                                                                                    |      | 9    | 11.4.2         | 2005 Nemtu    | dom, a.s.       |              | 1 521   | 23           | 164,32 |          |  |
| 11         11.4.2005         Geinus, a.s.         100         1 036,00           12         11.4.2005         Malíř & syn, s.r.o.         850         52 740,90           13         12.4.2005         Malíř & syn, s.r.o.         100         346 000,00                                                                                                    |      | 10   | 11.4.2         | 2005 Malíř &  | syn, s.r.o.     |              | 600     | 1            | 416,00 |          |  |
| 12         11.4.2005         Malíř & syn, s.r.o.         850         52 740,90           13         12.4.2005         Malíř & syn, s.r.o.         100         346 000,00                                                                                                    |      | 11   | 11.4.2         | 2005 Geinus   | , a.s.          |              | 100     | S <b>1</b> / | 036,00 |          |  |
| 13 12.4.2005 Malíř & syn, s.r.o. 100 346 000,00                                                                                                    |      | 12   | 11,4,2         | 2005 Malíř &  | syn, s.r.o.     |              | 850     | 52           | 740,90 |          |  |
|                                                                                                    |      |      |                |               |                 |              |         |              |        |          |  |
|                                                                                                    |      | 13   | 12,4,2         | 2005  Malíř & | syn, s.r.o.     |              | 100     | 346          | 000,00 |          |  |

Obrázek 14 – Příjemky na sklad

Klávesové zkratky pro tento modul:

- [Insert] Nový doklad
- [Ctrl+O] Oprava dokladu
- [Enter] Položky dokladu
- [Delete] Smazání dokladu
- [Ctrl]+[T] Tisk dokladu
- [Esc] Ukončení okna "Příjemky"
- [Libovolná číslice] Aktivuje hledání dle čísla dokladu (ukončení okna hledání klávesou [Enter] nebo [Esc])

Při otevření modulu se seznam příjemek přesune na poslední doklad (řazeno dle čísla dokladu). Po stisku tlačítka "Položky" nebo stisku klávesy [Enter] v seznamu příjemek přejdete do seznamu položek vybrané příjemky (obrázek 15).

Klávesové zkratky tohoto okna:

- [Insert] Nová položka •
- •
- [Enter] Oprava položky [Delete] Smazání položky •
- [Esc] Ukončení okna "Položky příjemky" •

| Image: Nový       Image: Smazat       Image: Smazat <th>🛛 Položk</th> <th>y příjemky</th> <th>13</th> <th></th> <th></th> <th></th> <th></th> <th></th> <th>×</th> | 🛛 Položk    | y příjemky   | 13            |             |               |          |                                            |                                    | × |
|----------------------------------------------------------------------------------------------------|-------------|--------------|---------------|-------------|---------------|----------|--------------------------------------------|------------------------------------|---|
| Název Kód EAN Počet MJ Cena bez DPH Cena s DPH                                                                                                    | D<br>Nový   | S<br>Opravit | Smazat        | Konec       |               |          | Doklad 1<br>Cena bez DPH 3<br>Cena s DPH 4 | 3<br>146 000,00 Kč<br>11 740,00 Kč |   |
| Chladnička CALEX MR-5566 532136 6546546532136 100 ks 3 460,00 4 117,40                                                                                                    | Název       |              |               | Kód         | EAN           | Počet MJ | Cena bez DPH                               | Cena s DPH                         | ~ |
|                                                                                                    | Chladnička  | a CALEX MR-5 | 566           | 532136      | 6546546532136 | 100 ks   | 3 460,00                                   | 4 117,40                           |   |
|                                                                                                    |             |              |               |             |               |          |                                            |                                    |   |
|                                                                                                    |             |              |               |             |               |          |                                            |                                    | * |
| Insert]-Nová [Del]-Smazat [Enter]-Opravit [Esc]-Zpět                                                                                                    | nsert]-Nova | á [Del]-Smaz | at [Enter]-Op | pravit [Esc | :]-Zpět       |          |                                            |                                    | 1 |

Při vložení nebo opravě položky se v okně "Položka dokladu" (obrázek 16) zadává položka, počet a jednotková nákupní cena položky.

| 🕼 Zadání zt      | ooží do dokladu      |                         |                 |
|------------------|----------------------|-------------------------|-----------------|
| Kód              |                      | Výběr                   |                 |
| Název            | <u></u>              |                         |                 |
| сM               |                      |                         |                 |
| %DPH             |                      |                         |                 |
| Počet            |                      |                         |                 |
| Nákupní cena     |                      | <u>Kč cena bez DPH</u>  |                 |
|                  |                      | Kč cena s DPH           |                 |
|                  |                      | Uložit                  | Neuložit        |
| [Insert]-Výběr v | zoru [Esc]-Konec bez | uložení [Enter]-Pohyb p | o políčkách 🏼 🏾 |

Obrázek 16 – Položka dokladu

Tlačítkem "Výběr" otevřete okno pro výběr skladové položky. Po výběru Položky se vyplní zašedlé pole okna. Nyní stačí zadat počet a jednotkovou nákupní cenu položky. V případě, že při zadávání nové příjemky bylo zaškrtnuto pole "Zadávat nákupní ceny s DPH", zadáváte nákupní cenu s DPH, v opačném případě bez DPH. Druhá cena je dopočítána.

Klávesové zkratky tohoto okna:

- [Insert] Výběr ze seznamu ceníku
- [Esc] Ukončení okna "Položka dokladu"

Po stisku tlačítka "Výběr" nebo klávesy [Insert] se zobrazí okno pro výběr ceníkové položky do okna "Položka dokladu" (obrázek 17). Zde je možné také zadat novou položku ceníku. Seznam položek je řazen dle názvu položky.

Klávesové zkratky pro toto okno:

- [Insert] Nová položka skladu
- [Enter] Výběr položky skladu do dokladu
- [Esc] Ukončení okna "Výběr ze skladu"
- [Šipky nahoru a dolů] Pohyb v seznamu
- [Libovolná klávesa] Aktivuje hledání dle názvu položky (ukončení okna hledání klávesou [Enter] nebo [Esc])

| Název zboží                        | EAN            | KOD    | MJ  | DPH | Skladem | Prodejní cena | Nákupní cena |
|------------------------------------|----------------|--------|-----|-----|---------|---------------|--------------|
| Baterie 9V VARTA                   | 7832445111114  | 111114 | ks  | 19  | 1 578   | 25,21         | 5,60         |
| Baterie CR2032 GP Lithium          | 4567851122222  | 222222 | ks  | 19  | 0       | 19,33         | 0,00         |
| Baterie Mikrotužková VARTA         | 8798723132131  | 132131 | ks  | 19  | 390     | 9,24          | 5,32         |
| Baterie tužková VARTA              | 1595546432132  | 432132 | ks  | 19  | 591     | 9,24          | 2,36         |
| DVD přehrávač SENCOR SD-6101       | 3216548732131  | 732131 | ks  | 19  | 95      | 1 566,39      | 779,30       |
| Flashdisk USB 128MB Transcend      | 9832213213213  | 21313  | ks  | 19  | 25      | 559,66        | 232,35       |
| Hrnek TERMO                        |                | 100001 | ks  | 19  | 95      | 12,61         | 10,36        |
| Chladnička CALEX MR-5566           | 6546546532136  | 532136 | ks  | 19  | 96      | 5 680,67      | 3 460,00     |
| Kostka ledu                        | 5445454545644  | 100000 | ks  | 19  | 2       | 33,61         | 12,30        |
| Mixér MOULINEX SD-88               | 9873213165488  | 165488 | ks  | 19  | 2       | 1 520,17      | 799,33       |
| Myš počítačová PS/2 LOGITECH LU-12 | 8723313213216  | 213216 | ks  | 19  | 50      | 99,16         | 53,36        |
| nic                                | 9876543210321  | 122222 | ks  | 19  | 15      | 33,61         | 22,20        |
| Položka s 5ti procentama           | 4564564564565  | 123458 | ks  | 5   | 100     | 10,48         | 1,99         |
| Radiobudík GRUNDIG SR-200          | 6546549879879  | 879879 | ks  | 19  | 93      | 569,75        | 336,30       |
| Ruční šlehač ETA BR-22             | 9871654113400  | 113400 | ks  | 19  | 10      | 560,00        | 360,20       |
| Šroubky do ledničky                | 4567891111111  | 120333 | ks  | 19  | 18      | 100,84        | 12,30        |
| Vysavač ETA E-125                  | 5687112121312  | 121312 | ks  | 19  | 1       | 1 980,67      | 1 560,22     |
| Zkouška                            | 12222222222222 | 222222 | ks  | 19  | 380     | 163,87        | 200,00       |
| Zkouška rozhlasu                   | 6666665558883  | 123000 | ks  | 19  | 10      | 1 250,42      | 1,22         |
| zkušební zbožíx                    | 1234567890124  | 123458 | pár | 19  | 5       | 125,21        | 12,34        |
|                                    |                |        |     |     |         |               |              |
| Hledej Nový                        |                |        |     |     |         | Výběr         | Konec        |

Obrázek 17 – Výběr ze skladu

Po výběru položky do příjemky dojde k automatickému přepočítání dokladu a položek pohybů daného zboží od data příjemky.

#### 7.5. Výdeje

Modul obsahuje seznam výdejek ze skladu na jiné sklady firmy (obrázek 18). Klávesové zkratky pro tento modul:

- [Insert] Nový doklad •
- [Ctrl]+[O] Oprava dokladu •
- [Enter] Položky dokladu •
- [Delete] Smazání dokladu [Ctrl]+[T] Tisk dokladu •
- •
- [Esc] Ukončení okna "Výdejky" •
- [Libovolná číslice] Aktivuje hledání dle čísla dokladu (ukončení okna hledání klávesou [Enter] • nebo [Esc])

| lový | Op   | ravit :  | 🔞<br>Gmazat | Položky    | Ca<br>Hledat | )<br>Tisk | Konec |              |          |  |
|------|------|----------|-------------|------------|--------------|-----------|-------|--------------|----------|--|
| De   | klad | Datu     | n Odběr     | atel       | 1            | Počet     | Cena  | ⊨<br>bez DPH | Poznámka |  |
|      | 1    | 21.3.200 | 5 Prodej    | na Olomouc |              | 1 008     | 12    | 2 438,32     | nic      |  |
|      | 2    | 30.3.200 | 5 Prodej    | na Olomouc |              | 115       |       | 140,30       |          |  |
|      | 3    | 30.3.200 | 5 Doma      |            |              | 0         |       | 0,00         |          |  |
|      | 4    | 31.3,200 | 5 Prodej    | na Olomouc |              | 66        |       | 683,76       |          |  |
|      | 5    | 31.3.200 | 5 Prodej    | na Olomouc |              | 1 170     | 14    | 1391,00      |          |  |
|      | 6    | 10,4,200 | 5 Prodej    | na Olomouc |              | 12        |       | 148,08       |          |  |
|      | 7    | 11.4.200 | 5 Doma      | - 62       |              | 603       | 2     | 1 200,90     |          |  |
|      | 8    | 11.4.200 | 5 Prodej    | na Olomouc |              | 600       | 110   | 000,00       |          |  |
|      |      |          |             |            |              |           |       |              |          |  |
|      |      |          |             |            |              |           |       |              |          |  |

Obrázek 18 – Výdeje ze skladu

Při otevření modulu se seznam výdejek přesune na poslední doklad (řazeno dle čísla dokladu). Po stisku tlačítka "Položky" nebo stisku klávesy [Enter] v seznamu výdejek přejdete do seznamu položek vybraného dokladu (obrázek 19).

| 🏟 Položk   | y výdejky 9  | )           |        |               |       |    |                                            |                            | × |
|------------|--------------|-------------|--------|---------------|-------|----|--------------------------------------------|----------------------------|---|
| D<br>Nový  | S<br>Opravit | 🚫<br>Smazat | Konec  |               |       |    | Doklad 9<br>Cena bez DPH 6<br>Cena s DPH 8 | 8 728,40 Kč<br>1 787,12 Kč |   |
| Název      | 44           |             | Kód    | EAN           | Počet | MJ | Cena bez DPH                               | Cena s DPH                 | ^ |
| Chladnički | a CALEX MR-5 | 566         | 532136 | 6546546532136 | 18    | ks | 3 360,00                                   | 3 998,40                   |   |
| Chladničk  | a CALEX MR-5 | 566         | 532136 | 6546546532136 | 2     | ks | 3 460,00                                   | 4 117,40                   |   |
| Kostka leo | łu           |             | 100000 | 5445454545644 | 98    | ks | 12,30                                      | 14,64                      |   |
| Šroubky d  | lo ledničky  |             | 120333 | 4567891111111 | 10    | ks | 12,30                                      | 14,64                      |   |
|            |              |             |        |               |       |    |                                            |                            |   |
|            |              |             |        |               |       |    |                                            |                            |   |

Obrázek 19 – Položky výdejky

Klávesové zkratky tohoto okna:

- [Insert] Nová položka •
- [Enter] Oprava položky [Delete] Smazání položky •
- •
- [Esc] Ukončení okna "Položky výdejky" •

Při vložení nebo opravě položky se v okně "Položka výdejky" (obrázek 20) zadává položka a počet.

| Kód   | Výběr  | 1       |
|-------|--------|---------|
|       | -      | _       |
| Nazev |        |         |
| MJ [  |        |         |
| %DPH  |        |         |
| Počet |        |         |
|       |        |         |
|       |        |         |
|       |        |         |
|       | Uložit | Neuloži |

Obrázek 20 – Položka dokladu

Tlačítkem "Výběr" otevřete okno pro výběr skladové položky. Po výběru Položky se vyplní zašedlé pole okna. Nyní stačí zadat počet. Klávesové zkratky tohoto okna:

- [Insert] Výběr ze seznamu skladových položek •
- [Esc] Ukončení okna "Položka dokladu"

Po stisku tlačítka "Výběr" nebo klávesy [Insert] se zobrazí okno pro výběr skladové položky do okna "Položka dokladu" (obrázek 17). Zde je možné také zadat novou položku ceníku. Seznam položek je řazen dle názvu položky. Klávesové zkratky pro toto okno:

- [Insert] Nová položka skladu
- [Enter] Výběr položky skladu do dokladu •
- [Esc] Ukončení okna "Výběr ze skladu" •
- [Šipky nahoru a dolů] Pohyb v seznamu •
- [Libovolná klávesa] Aktivuje hledání dle názvu položky (ukončení okna hledání klávesou • [Enter] nebo [Esc])

Po výběru položky do výdejky dojde k automatickému přepočítání dokladu a položek pohybů od data převodky.

## 7.6. Prohlídka skladových zásob

Funkce "Prohlídka skladových zásob" slouží k okamžitému přehledu skladových zásob v daný okamžik (Obrázek 21).

Vpravo nahoře v okně prohlídka skladových zásob je vyčíslena hodnota skladu v položkách a v skladových (nákupních) cenách. Klávesové zkratky okna "Sklad prodejny":

- [Esc] ukončení okna •
- [Enter] Prohlídka položky •
- [libovolný znak] hledání položky •
- [Ctrl+T] Tisk skladu

| rohlídka | Θ <b>.</b><br>Hledej | Tisk Konec                         |                          | Celkem poče<br>Celkem hodnot | t : 3 556<br>a : 504 8 | 5<br>349,49 Kč   |
|----------|----------------------|------------------------------------|--------------------------|------------------------------|------------------------|------------------|
| Kód      | EAN                  | Název zboží ^                      | Popis zboží              | Počet MJ                     | DPH                    | Prům. sklad. cen |
| 111114   | 7832445111114        | Baterie 9V VARTA                   |                          | 1 578 ks                     | 19                     | 5,6              |
| 132131   | 8798723132131        | Baterie Mikrotužková VARTA         |                          | 390 ks                       | 19                     | 5,3              |
| 432132   | 1595546432132        | Baterie tužková VARTA              |                          | 591 ks                       | 19                     | 2,3              |
| 732131   | 3216548732131        | DVD přehrávač SENCOR SD-6101       |                          | 95 ks                        | 19                     | 779,3            |
| 21313    | 9832213213213        | Flashdisk USB 128MB Transcend      |                          | 25 ks                        | 19                     | 232,3            |
| 100001   |                      | Hrnek TERMO                        |                          | 95 ks                        | 19                     | 10,3             |
| 532136   | 6546546532136        | Chladnička CALEX MR-5566           |                          | 96 ks                        | 19                     | 3 460,0          |
| 100000   | 5445454545644        | Kostka ledu                        |                          | 2 ks                         | 19                     | 12,3             |
| 165488   | 9873213165488        | Mixér MOULINEX SD-88               |                          | 2 ks                         | 19                     | 799,3            |
| 213216   | 8723313213216        | Myš počítačová PS/2 LOGITECH LU-12 |                          | 50 ks                        | 19                     | 53,3             |
| 122222   | 9876543210321        | nic                                |                          | 15 ks                        | 19                     | 22,2             |
| 123458   | 4564564564565        | Položka s 5ti procentama           | Položka s 5ti procentama | 100 ks                       | 5                      | 1,9              |
| 879879   | 6546549879879        | Radiobudík GRUNDIG SR-200          |                          | 93 ks                        | 19                     | 336,3            |
| 113400   | 9871654113400        | Ruční šlehač ETA BR-22             |                          | 10 ks                        | 19                     | 360,2            |
| 120333   | 4567891111111        | Šroubky do ledničky                |                          | 18 ks                        | 19                     | 12,3             |
| 121312   | 5687112121312        | Vysavač ETA E-125                  |                          | 1 ks                         | 19                     | 1 560,2          |
| 222222   | 122222222222222      | Zkouška                            |                          | 380 ks                       | 19                     | 100,0            |
| 123000   | 6666665558883        | Zkouška rozhlasu                   | Popis Zkoušky rozhlasu   | 10 ks                        | 19                     | 1,2              |
| 123458   | 1234567890124        | zkušební zbožíx                    | popis tohpotox           | 5 pár                        | 19                     | 12,3             |

Obrázek 21 – Skladové karty

Pomocí tlačítka "Hledat" nebo libovolnou klávesou vyhledáte zboží skladem dle názvu položky. Který údaj je vyhledáván se nastavuje kliknutím myši na hlavičku (Název) položky v seznamu skladových položek. Tato možnost je u Kódu, EANu, Názvu a Popisu zboží.

Tlačítko "Tisk" či kombinace kláves [Ctrl+T] slouží k vytisknutí aktuálního stavu skladu.

Tlačítkem "Prohlídka" nebo klávesou [Enter] se zobrazí okno s údaji o zboží skladem (obrázek

|         | Sroubky do lednič                        | ky                            |                  |                |    |
|---------|------------------------------------------|-------------------------------|------------------|----------------|----|
| Popis   |                                          |                               |                  |                |    |
| MJ      | ks                                       | DF                            | PH [%] 1         | 9              |    |
| EAN     | 4567891111111                            | _                             | Kód 1            | 20333          | I. |
| MC [Kč] | 12,30                                    |                               |                  |                |    |
| Stav    | 18                                       |                               |                  |                |    |
|         |                                          |                               |                  |                |    |
|         | Datum příjmu                             | Sklad. cena                   | Počet            | MJ             | ^  |
|         | Datum příjmu<br>30.3.2005                | Sklad. cena<br>12,30          | Počet<br>8       | MJ<br>ks       | Ŷ  |
|         | Datum příjmu<br>▶ 30.3.2005<br>11.4.2005 | Sklad. cena<br>12,30<br>12,30 | Počet<br>8<br>10 | MJ<br>ks<br>ks |    |
|         | Datum příjmu<br>▶ 30.3.2005<br>11.4.2005 | Sklad. cena<br>12,30<br>12,30 | Počet<br>8<br>10 | MJ<br>ks<br>ks |    |
|         | Datum příjmu<br>▶ 30.3.2005<br>11,4.2005 | Sklad. cena<br>12,30<br>12,30 | Počet<br>8<br>10 | MJ<br>ks<br>ks |    |

22).

Obrázek 22 – Prohlídka skladové karty

# 7.7. Nastavení zákaznických slev

V tomto modulu můžete nastavit tabulku slev, jejiž udělování je závislé na množství zboží v penězích odebrané jednotlivými zákazníky od počátku prodeje. Do tohoto modulu se dostanete v hlavní nabídce "Ceník a sklad" – "Nastavení zákaznických slev". Po spuštění tohoto modulu se zobrazí následující okno (obrázek 23).

| d | Nastav    | ení zákazni | ckých s | slev 💶 🗖  | × |  |
|---|-----------|-------------|---------|-----------|---|--|
|   | D<br>Nový | Opravit     | Smazat  |           |   |  |
| Г |           | Minimálni   | odběr   | Sleva v % | ~ |  |
| > |           | 20          | 00,00   | 3,00      |   |  |
|   |           | 50 (        | 00,00   | 5,00      |   |  |
|   | <u> </u>  | 100         | 000,000 | 10,00     |   |  |
|   |           |             |         |           |   |  |
|   |           |             |         |           | * |  |

Obrázek 23 – Nastavení zákaznických slev

Klávesové zkratky tohoto okna:

- [Insert] Nová položka
- [Enter] Oprava položky
- [Delete] Smazání položky

• [Esc] – Ukončení okna "Položky výdejky"

Při vložení nebo opravě hladiny slevy se v okně "Sleva" vkládá nebo opravuje procento udělované slevy v závislosti na minimálním odběru.

Klávesou [Enter] nebo tlačítkem "Opravit" vybranou slevu můžete změnit. Klávesou [Delete] nebo tlačítkem "Smazat" danou slevu smažete. Klávesou [Insert] nebo tlačítkem "Nový" zadáte slevu novou. Okno nastavení zákaznických slev ukončíte klávesou [Escape] nebo tlačítkem "Konec" a vrátíte se do hlavní nabídky.

## 7.8. Skladové reklamace

V případě závady na zboží, zjištěném v okamžiku, kdy ještě je skladem, je možné pomocí funkce "Skladové reklamace" toto zboží odeslat k postoupení u dodavatele. Po výběru funkce programu v hlavním okně aplikace menu "Ceník a sklad" – "Skladové reklamace" se zobrazí okno se seznamem všech skladových reklamací (obrázek 24).

Klávesové zkratky okna "Skladové reklamace":

- [Esc] Ukončení okna
- [Insert] Nová reklamace
- [Delete] Smazat reklamaci
- [Enter] Oprava skladové reklamace
- [Ctrl+T] Tisk výběru skladových reklamací
- [libovolná číslice] Hledání reklamace dle čísla

|      | Arstrattente |             |           |             |       |                    |            |               |        |
|------|--------------|-------------|-----------|-------------|-------|--------------------|------------|---------------|--------|
| Iová | 🛃<br>Opravit | 🙆<br>Smazat | )<br>Tisk | ⊖<br>Hledej | Konec |                    |            |               |        |
| Re   | klamace Náze | v zboží     |           |             | [MJ   | Datum reklamace    | Cena zboží | EAN           | Kód    |
|      | 99 Hrne      | k TERMO     |           |             | ks    | 4.4.2005 21:25:52  | 13,33      |               | 100001 |
|      | 100 Kostk    | a ledu      |           |             | ks    | 10,4.2005 21:31:24 | 22,33      | 5445454545644 | 100000 |
|      |              |             |           |             |       |                    |            |               |        |
|      |              |             |           |             |       |                    |            |               |        |
|      |              |             |           |             |       |                    |            |               |        |
|      |              |             |           |             |       |                    |            |               |        |
|      |              |             |           |             |       |                    |            |               |        |
|      |              |             |           |             |       |                    |            |               |        |
|      |              |             |           |             |       |                    |            |               |        |
|      |              |             |           |             |       |                    |            |               |        |
|      |              |             |           |             |       |                    |            |               |        |
|      |              |             |           |             |       |                    |            |               |        |
|      |              |             |           |             |       |                    |            |               |        |
|      |              |             |           |             |       |                    |            |               |        |
|      |              |             |           |             |       |                    |            |               |        |
|      |              |             |           |             |       |                    |            |               |        |
|      |              |             |           |             |       |                    |            |               |        |
|      |              |             |           |             |       |                    |            |               |        |
|      |              |             |           |             |       |                    |            |               |        |
|      |              |             |           |             |       |                    |            |               |        |

Pomocí tlačítka "Nová" nebo klávesou [Insert] v okně skladových reklamací lze založit novou skladovou reklamaci. Po vyvolání této funkce se zobrazí okno pro zadání údajů nové skladové reklamace (obrázek 25).

| se novu skidi                       | dová reklama | ice   |   |   |
|-------------------------------------|--------------|-------|---|---|
| EAN                                 | 1            | Výběr |   |   |
| Název zboží                         |              |       |   |   |
| сM                                  |              |       |   |   |
| Reklamace číslo                     | 101          |       |   |   |
| Popis závady                        |              |       |   | ~ |
|                                     |              |       |   |   |
|                                     |              |       |   | 1 |
|                                     |              |       |   |   |
| Dodavatel                           |              | Výběr |   |   |
| Dodavatel<br>Faktura                |              | Výběr | _ |   |
| Dodavatel<br>Faktura<br>Dodací list |              | Výběr |   |   |

Obrázek 25 – nová skladová reklamace

Zadáním EANu nebo Kódu (viz. Nastavení kapitola 9.1) či stiskem tlačítka "Výběr" nebo klávesou [Insert] se vyplní údaje o reklamovaném zboží. Stiskem tlačítka "Výběr" nebo klávesou [Insert] se zobrazí okno pro výběr z ceníku zboží, kde pomocí kláves šipek nahoru a dolů vyberete požadované zboží a klávesou [Enter] se dané zboží pokud je na skladě vloží do okna pro zadání nové skladové reklamace. Zadáním čísla reklamace, popisem závady a ostatních údajů a potvrzením tlačítka "Vložit" se záznam vloží mezi seznam skladových reklamací.

Pomocí tlačítka "Smazat" nebo klávesou [Delete] je možné reklamaci smazat ze seznamu reklamací.

V případě stisku tlačítka "Opravit" či stisku klávesy [Enter] je možno skladovou reklamaci opravit. Postup opravy v okně opravy skladové reklamace je obdobný jako při zadání nové reklamace.

Vzhledem k rozsáhlosti seznamu skladových reklamací je možné pomocí funkce tlačítka "Hledat" vyhledat skladovou reklamaci dle jejího čísla. Také je možné tuto funkci spustit vypsáním čísla reklamace na klávesnici rovnou v okně seznamu reklamací. Poté se modrý pruh zvýraznění aktuálního dokladu přesune na hledanou reklamaci.

Tlačítkem [Tisk] nebo klávesami [Ctrl+T] je možné po zadání rozsahu dat pořízení seznam reklamací vytisknout.

Tlačítko konec nebo klávesa [Esc] slouží k návratu do hlavního okna aplikace.

## 7.9. Zákaznické reklamace

Evidence zákaznický reklamací slouží pro rychlé vyhledání stavu vyhledané reklamace. Po spuštění funkce z hlavního menu aplikace "Ceník a sklad" – "Zákaznické reklamace" se zobrazí okno se seznamem všech zákaznických reklamací podaných na daném středisku (obrázek 26).

| 🌘 Zákazn     | ické reklan  | nace           | s 10           |               | 1                    | w w              |            |                 |               |        |    |
|--------------|--------------|----------------|----------------|---------------|----------------------|------------------|------------|-----------------|---------------|--------|----|
| E<br>Nová    | Opravit      | Smazat         | E<br>Dodavatel | E<br>Zákazník | ⊖ <b>_</b><br>Hledej | Konec            |            |                 |               |        |    |
| Re           | damace Náze  | v zboží        |                |               |                      | Datum rekl       | amace      | Cena zbož       | í EAN         | Kód    | ^  |
| ▶ Z          | 1 Chla       | dnička CALEX   | MR-5566        |               |                      | 12.4.2005 12     | :47:15     | 6990            | 6546546532136 | 532136 |    |
|              |              |                |                |               |                      |                  |            |                 |               |        |    |
|              |              |                |                |               |                      |                  |            |                 |               |        |    |
|              |              |                |                |               |                      |                  |            |                 |               |        |    |
|              |              |                |                |               |                      |                  |            |                 |               |        |    |
|              |              |                |                |               |                      |                  |            |                 |               |        |    |
|              |              |                |                |               |                      |                  |            |                 |               |        |    |
|              |              |                |                |               |                      |                  |            |                 |               |        |    |
|              |              |                |                |               |                      |                  |            |                 |               |        |    |
|              |              |                |                |               |                      |                  |            |                 |               |        |    |
|              |              |                |                |               |                      |                  |            |                 |               |        |    |
|              |              |                |                |               |                      |                  |            |                 |               |        |    |
|              |              |                |                |               |                      |                  |            |                 |               |        |    |
|              |              |                |                |               |                      |                  |            |                 |               |        |    |
|              |              |                |                |               |                      |                  |            |                 |               |        |    |
|              |              |                |                |               |                      |                  |            |                 |               |        |    |
|              |              |                |                |               |                      |                  |            |                 |               |        |    |
|              |              |                |                |               |                      |                  |            |                 |               |        |    |
|              |              |                |                |               |                      |                  |            |                 |               |        |    |
|              |              |                |                |               |                      |                  |            |                 |               |        |    |
|              |              |                |                |               |                      |                  |            |                 |               |        |    |
|              |              |                |                |               |                      |                  |            |                 |               |        |    |
|              |              |                | 2.55 - 11      |               |                      |                  | A.10       |                 |               |        | ~  |
| [Insert]Nový | [Enter]Oprav | vit [Delete]Si | mazat [Ctrl+D  | ]Tisk dodavat | teli [Ctrl+Z]]       | Tisk zákazníkovi | [Libov.kla | ávesa]Hledej [E | isc]Ko        |        | 11 |

Klávesové zkratky okna "Zákaznické reklamace":

- [Esc] Ukončení okna
- [Insert] Nová reklamace
- [Delete] Smazat reklamaci (pokud ještě nebyla odeslána)
- [Enter] Oprava reklamace
- [Ctrl+T] Tisk reklamace
- [Libovolná číslice] Hledání reklamace dle čísla
- [Ctrl+D] Tisk servisního listu pro odeslání k dodavateli

Pomocí tlačítka "Nová" nebo klávesou [Insert] v okně zákaznických reklamací lze založit novou zákaznickou reklamaci. Po vyvolání této funkce se zobrazí okno pro zadání údajů nové zákaznické reklamace (obrázek 27).

Zadáním Kódu nebo EANu či stiskem tlačítka "Výběr" nebo klávesou [Insert] se vyplní údaje o reklamovaném zboží. Stiskem tlačítka "Výběr" nebo klávesou [Insert] se zobrazí okno pro výběr z ceníku zboží, kde pomocí kláves šipek nahoru a dolů vyberete požadované zboží a klávesou [Enter] se dané zboží vloží do okna pro zadání nové zákaznické reklamace. Zadáním čísla opravenky, popisem závady, vložením ostatních údajů a potvrzením tlačítka "Vložit" se záznam vloží mezi seznam zákaznických reklamací. Pole "Aktuální stav reklamace" slouží pro přehled o stavu dané reklamace. V poli "Aktuální stav reklamace" a popis řešení je možné evidovat formu řešení této reklamace a lze je průběžně měnit v seznamu reklamací tlačítkem "Opravit" či klávesou [Enter].

| EAN            | 2216549722121                | 11/1 × 1         |  |
|----------------|------------------------------|------------------|--|
| LAN            | 5210546752131                | vyber            |  |
| Nazev zbozi    | DVD prehravac SENCO          | -                |  |
| C. reklamace   | 1                            |                  |  |
| Dat. převzetí  | 12,4,2005 12:46:13           |                  |  |
| Číslo prodejky |                              |                  |  |
| Datum prodeje  |                              |                  |  |
| Prodejní cena  |                              | Kč, cena s DPH   |  |
| Nákupní cena   |                              | Kč, cena bez DPH |  |
| Faktura        |                              | -                |  |
| Dodací list    |                              |                  |  |
| Dodavatel      |                              | Výběr            |  |
| méno a adresa) | ,                            | <u>.</u>         |  |
| Zákazník       |                              |                  |  |
| (telefon)      |                              |                  |  |
| Zákazník       |                              | Poslat e-mail    |  |
| (e-mail)       | r                            |                  |  |
| Popis závady   |                              |                  |  |
|                |                              |                  |  |
| Popis řešení   |                              |                  |  |
|                |                              |                  |  |
|                | I<br>Aktuální stav reklamace |                  |  |
|                |                              |                  |  |

Obrázek 27 – Nová zákaznická reklamace

Pomocí tlačítka "Smazat" nebo klávesou [Delete] je možné reklamaci smazat ze seznamu reklamací.

V případě stisku tlačítka "Opravit" či stisku klávesy [Enter] je možno zákaznickou reklamaci opravit. Postup opravy v okně opravy zákaznické reklamace je obdobný jako při zadání nové reklamace.

Vzhledem k rozsáhlosti seznamu zákaznických reklamací je možné pomocí funkce tlačítka "Hledat" vyhledat zákaznickou reklamaci dle jejího čísla. Také je možné tuto funkci spustit vypsáním čísla reklamace na klávesnici rovnou. Poté se modrý pruh zvýraznění aktuálního dokladu přesune na hledanou reklamaci.

Pomocí tlačítka "Tisk" nebo stiskem kláves [Ctrl+T] lze vytisknout Potvrzení o převzetí do opravy a pomocí tlačítka "Dodavatel" či stiskem kláves [Ctrl+D] lze vytisknout průvodní list opravy.

Obrázek 29 – Vrácení reklamace zákazníkovi

Tlačítkem "Uložit" v okně "Vrácení reklamace zákazníkovi" se údaj o vrácení zapíše k aktuálně vybrané reklamaci. Tlačítko "Neuložit" toto zapsání neprovede.

V okně "Zákaznických reklamací" pomocí tlačítka "Servisní list" nebo stiskem kláves [Ctrl+S] lze vytisknout servisní list reklamace.

Tlačítko konec nebo klávesa [Esc] slouží k návratu do hlavního okna aplikace.

## 7.10. Inventury

V tomto modulu programu máte možnost provést inventuru skladu. Výsledky zadaných inventur (tj. rozdíly) budou započítány do závěrky skladu dle data uzavření inventury. Daný modul v najdete v hlavním menu "Ceník a sklad" – "Inventury" (obrázek 28).

| 🚯 Sezna       | m inventur    |               |                                              |              |                 |                  |                 |                   |          |
|---------------|---------------|---------------|----------------------------------------------|--------------|-----------------|------------------|-----------------|-------------------|----------|
| D<br>Nový     | Opravit       | Smazat        | اللہ میں میں میں میں میں میں میں میں میں میں | ⊘<br>Položky | ित्ते<br>Hledat | <b>a</b><br>Tisk | a<br>Rozdílovka | <b>E</b><br>Konec |          |
| Z Inv         | enura         | Vytvořen      | o                                            | Uzavřeno     | Poznámka        |                  | Auto            | r                 | <u> </u> |
|               | 1 13.7        | .2007 23:54:4 | 19                                           |              |                 |                  | Admi            | in                |          |
|               |               |               |                                              |              |                 |                  |                 |                   |          |
|               |               |               |                                              |              |                 |                  |                 |                   |          |
|               |               |               |                                              |              |                 |                  |                 |                   |          |
|               |               |               |                                              |              |                 |                  |                 |                   |          |
|               |               |               |                                              |              |                 |                  |                 |                   |          |
|               |               |               |                                              |              |                 |                  |                 |                   |          |
|               |               |               |                                              |              |                 |                  |                 |                   |          |
|               |               |               |                                              |              |                 |                  |                 |                   |          |
|               |               |               |                                              |              |                 |                  |                 |                   |          |
|               |               |               |                                              |              |                 |                  |                 |                   |          |
|               |               |               |                                              |              |                 |                  |                 |                   |          |
|               |               |               |                                              |              |                 |                  |                 |                   |          |
|               |               |               |                                              |              |                 |                  |                 |                   |          |
|               |               |               |                                              |              |                 |                  |                 |                   |          |
|               |               |               |                                              |              |                 |                  |                 |                   |          |
|               |               |               |                                              |              |                 |                  |                 |                   |          |
|               |               |               |                                              |              |                 |                  |                 |                   |          |
|               |               |               |                                              |              |                 |                  |                 |                   |          |
|               |               |               |                                              |              |                 |                  |                 |                   |          |
|               |               |               |                                              |              |                 |                  |                 |                   | _        |
| [Toport] May  | n Doll Course | nt Dib anali  | Luladaj (En                                  | tor] Doložku |                 | vit [Eac].Zeč    | + [C+lut] t-    | k                 | <u> </u> |
| [[insert]-Nov | a [Dei]-Smaz  | at [Lib, zhak | j-niedej (En                                 | terj-Polozky | [Ctri+O] Opra   | wit [Esc]-Zpe    | :: [Ctri+i]-lis | ĸ                 |          |

Obrázek 28 – Okno seznam inventur

Klávesové zkratky okna "Seznam inventur":

- [Esc] Ukončení okna ٠
- [Ctrl+O] Oprava hlavičky inventury •
- [Enter] Položky inventury •
- •
- [Insert] Nová inventura [Delete] Smazat inventuru •
- [Libovolná číslice] Hledání inventury dle čísla •
- [Ctrl+T] Tisk inventury •
- [Ctrl+R] Tisk rozdílovky •

Klávesou [Insert] nebo tlačítkem "Nová" založíte nový inventurní doklad. Poté se otevřou položky dané inventury. Jsou možné dva způsoby provádění inventury skladu. První možností je, v okamžiku vytváření nové inventury vložíte do dokladu inventury všechny položky aktuálního skladu. To jste

dotázáni při zadání nové inventury, zda si přejete do inventury vložit všechny položky skladu. Pokud dáte ano, vaší volbou je vytisknout si seznam a dle tohoto seznamu procházet prodejnu a slad a odšktrávat si stav dle skutečnosti. Druhou možností je při dotazu na vložení skladu do nové inventury, dát ne. V této možnosti je pak vhodné ručně sepisovat položky při procházení skladu a prodejny a položky do inventury poté vkládat jednotlivě.

Klávesami [Ctrl+O] nebo tlačítkem "Opravit" máte možnost opravit hlavičku vybrané inventury jako jsou pořadové číslo a poznámka.

Tlačítkem "Smazat" nebo klávesou [Delete] máte možnost danou rozpracovanou inventuru smazat. V případě již uzavřené inventury máte tuto možnost jem přes administrátorské heslo, aby nedošlo k nechtěnému vymazání.

Tlačítkem "Uzavřít" danou inventuru uzavřete a k tomuto datu bude provedneno vyhodnocení rozdílu skladu a inventury a případné rozdíly započítány do závěrky skladu.

Klávesou [Enter] nebo tlačítkem "Položky" zobrazíte položky dané inventury.

Hledání v seznamu inventur dle evidenčního čísla je možné zadáním čísla v seznamu inventur. Seznam zboží v inventurě je možné vytisknout pomocí kláves [Ctrl+T] nebo tlačítkem "Tisk". Inventurní rozdíl je možné kdykoli během prováění inventury tisknout pomocí kláves [Ctrl+R] nebo tlačítkem "Rozdílovka".

Ukončení modulu a návrat do hlavní nabídky provedete klávesou [Esc] nebo tlačítem "Konec". Při otevření položek inventury (obrázek 29) je možné do invetury zadávat měnit nebo mazat

položky inventury v případě, že inventura již nebyla uzavřena.

| 🅼 Položk      | y inventury   | 1            |                |                   |        |    |     |                                      |                                   | × |
|---------------|---------------|--------------|----------------|-------------------|--------|----|-----|--------------------------------------|-----------------------------------|---|
| D<br>Vložit   | S<br>Opravit  | Smazat       | Cà,<br>Hledat  | <b>F</b><br>Konec |        |    |     | Doklad<br>Cena bez DPH<br>Cena s DPH | 1<br>3 342, 37 KČ<br>3 977, 85 KČ |   |
| Název         |               |              | Kód            | EAN               | Počet  | MJ | DPH | Cena bez DPH                         | Cena s DPH                        | ~ |
| Položka v     | Kusechoch     |              | 09876543       | 21ED              | 17,00  | ks | 19  | 33,00                                | 39,27                             |   |
| Položka v     | Metrech juj   |              | XXX            | 999999999999999   | 119,45 | m  | 19  | 22,35                                | 26,60                             |   |
| Položka v     | Metrech juj   |              | XXX            | 999999999999999   | 0,00   | m  | 19  | 22,35                                | 26,60                             |   |
| 🕨 Položka v   | Metrech juj   |              | XXX            | 999999999999999   | 5,00   | m  | 19  | 22,35                                | 26,60                             |   |
|               |               |              |                |                   |        |    |     |                                      |                                   |   |
|               |               |              |                |                   |        |    |     |                                      |                                   | ~ |
| [Insert]-Nova | á [Del]-Smaza | t [Enter]-Op | pravit [Esc]-Z | /pět              |        |    |     |                                      |                                   | 1 |

Obrázek 29 – Položky inventury

Klávesové zkratky okna "Seznam inventur":

- [Esc] Ukončení okna
- [Enter] Oprava položky inventury
- [Insert] Nová položka inventury
- [Delete] Smazat položku inventury
- [Libovoľná číslice] Hledání dle názvu zboží v inventuře

V případě automatického vložení položek inventury je možné, že jedna položka skladu je zobrazena v seznamu několikrát a to z důvodu rozdílné skladové ceny. V případě ručního zadávání do seznamu položek je ke zboží dodávána skladová cena dle skladové evidence a to dle data příjmu na sklad. Není možné do inventury vložit zboží nebo počty zboží, které není skladem, protože by nebylo možné stanovit jeho skladovou (nákupní) cenu. V tomto případě je nutné po uzavření inventury vytvořit příjemku na sklad s pozámkou o inventurním přebytku (viz kapitola 7.4.).

Klávesou [Insert] nebo tlačítkem "Vložit" můžete do inventurního soupisu dodávat zboží. Klávesou [Enter] nebo tlačítkem "Opravit" měnit počet a klávesou [Delete] nebo tlačítkem "Smazat" smazat položku inventury.

Vyhledat položku inventury podle jejího názvu můžete stiskem klávesy názvu zboží nebo tlačítkem "Hledat" a pak klávesami názvu zboží.

Ukončení okna položek inventury provedete klávesou [Enter] nebo tlačítkem "Konec".

## 7.11. Všechny příjmy a výdeje zboží

Pokud potřebujete dohledat všechny pohyby určitého zboží, pak je vhodný modul "Všechny příjmy a výdeje zboží", který je možné spustit z hlavní nabídky pokladny "Ceník a sklad" – "Inventury". Po spuštění se vám zobrazí okno se všemi pohyby všeho zboží (obrázek 30).

| Pohyb         Doklad         Datum         Kód zboží         Název zboží         EAN         M3         DPH         Počet         Cena bez DPH         Dodavatel/Odbëratel           PŘÍJEM         1         03.01.2007         VXX         Položka v Metrech juj         999999999999 m         5,000         22,35         aaa           PŘÍJEM         1         03.01.2007         XXX         Položka v Metrech juj         999999999999 m         0,001         22,35         aaa           PŘÍJEM         1         03.01.2007         XXX         Položka v Metrech juj         999999999999 m         0,001         22,35         aaa           PŘÍJEM         1         04.01.2007         XXX         Položka v Metrech juj         99999999999 m         0,043         22,35         aaa           VÝDEJ         1         04.01.2007         XXX         Položka v Metrech juj         99999999999 m         0,043         22,35         aaa           PRODEJKA         0701100002         04.01.2007         XXX         Položka v Metrech juj         999999999999 m         0,0555         22,35           PRODEJKA         0701100002         04.01.2007         XXX         Položka v Metrech juj         999999999999 m         1,000         22,35           FAKTU                                                                                                    | <b>J</b><br>Filtr | <b>a</b><br>Hledat | Konec       | Filtr neaktivní |                       |                  |    |     |         |              |                            |
|----------------------------------------------------------------------------------------------------|-------------------|--------------------|-------------|-----------------|-----------------------|------------------|----|-----|---------|--------------|----------------------------|
| PŘÍJEM       1       03.01.2007       093765       Položka v Kusechoch       ks       22,000       33,00       aaa         PŘÍJEM       1       03.01.2007       XXX       Položka v Metrech juj       999999999999       m       5,000       22,35       aaa         PŘÍJEM       1       03.01.2007       XXX       Položka v Metrech juj       999999999999       m       0,001       22,35       aaa         PŘÍJEM       1       03.01.2007       XXX       Položka v Metrech juj       9999999999999       m       0,041       22,35       aaa         PŘÍJEM       1       04.01.2007       XXX       Položka v Metrech juj       9999999999999       m       1,003       22,35       aaa         PRODEJKA       070110000       04.01.2007       XXX       Položka v Metrech juj       999999999999       m       1,003       22,35       aaa         PRODEJKA       0701100002       04.01.2007       XXX       Položka v Metrech juj       999999999999       m       0,555       22,35         PRODEJKA       0701100002       04.01.2007       XXX       Položka v Metrech juj       99999999999       m       1,000       22,35       Testovací slevová firr         FAKTURA       070120001                                                                                                    | Pohyb             | Doklad             | Datum       | Kód zboží       | Název zboží           | EAN              | MJ | DPH | Počet   | Cena bez DPH | Dodavatel/Odběratel        |
| PŘÍJEM       1       03.01.2007       XXX       Položka v Metrech juj       999999999999       m       5,000       22,35       aaa         PŘÍJEM       1       03.01.2007       XXX       Položka v Metrech juj       999999999999       m       0,001       22,35       aaa         PŘÍJEM       1       03.01.2007       XXX       Položka v Metrech juj       999999999999       m       134,446       22,35       aaa         VÝDEJ       1       04.01.2007       XXX       Položka v Metrech juj       999999999999       m       0,443       22,35       aaa         PRODEJKA       0701100002       04.01.2007       XXX       Položka v Metrech juj       999999999999       m       1,003       22,35       aaa         PRODEJKA       0701100002       04.01.2007       XXX       Položka v Metrech juj       999999999999       m       1,000       22,35       aaa         PRODEJKA       0701100002       04.01.2007       XXX       Položka v Metrech juj       99999999999       m       1,000       22,35       Testovací slevová fir         PRODEJKA       0701100002       09.07.2007       XXX       Položka v Metrech juj       99999999999       m       5,000       22,35       Testovací slevová fir <td>PŘIJEM</td> <td>1</td> <td>03.01.2</td> <td>007 098765</td> <td>Položka v Kusechoch</td> <td></td> <td>ks</td> <td></td> <td>22,000</td> <td>33,00</td> <td>aaa</td>                                                                                                    | PŘIJEM            | 1                  | 03.01.2     | 007 098765      | Položka v Kusechoch   |                  | ks |     | 22,000  | 33,00        | aaa                        |
| PŘÍJEM       1       03.01.2007       XXX       Položka v Metrech juj       999999999999       m       0,001       22,35       aaa         PŘÍJEM       1       03.01.2007       XXX       Položka v Metrech juj       999999999999       m       134,446       22,35       aaa         VÝDEJ       1       04.01.2007       XXX       Položka v Metrech juj       999999999999       m       0,443       22,35       aaa         PRODEJKA       0701100001       04.01.2007       XXX       Položka v Metrech juj       999999999999       m       1,003       22,35       aaa         PRODEJKA       0701100002       04.01.2007       XXX       Položka v Metrech juj       999999999999       m       1,003       22,35         PRODEJKA       0701100002       04.01.2007       XXX       Položka v Metrech juj       999999999999       m       1,000       22,35         PRODEJKA       0701100003       04.01.2007       XXX       Položka v Metrech juj       99999999999       m       1,000       22,35       Testovací slevová firr         FAKTURA       0701200001       09.7.2007       XXX       Položka v Metrech juj       99999999999       m       5,000       22,35       Testovací slevová firr                                                                                                    | PŘÍJEM            | 1                  | 03.01.2     | 007 XXX         | Položka v Metrech juj | 999999999999999  | m  |     | 5,000   | 22,35        | aaa                        |
| PŘÍJEM       1       03.01.2007       XXX       Položka v Metrech juj       999999999999       m       134,446       22,35       aaa         VÝDEJ       1       04.01.2007       XXX       Položka v Metrech juj       999999999999       m       0,443       22,35       aaa         PRODEJKA       0701100001       04.01.2007       XXX       Položka v Metrech juj       999999999999       m       1,003       22,35         PRODEJKA       0701100002       04.01.2007       XXX       Položka v Metrech juj       999999999999       m       0,555       22,35         PRODEJKA       0701100003       04.01.2007       XXX       Položka v Metrech juj       9999999999999       m       0,555       22,35         FAKTURA       0701200003       04.01.2007       XXX       Položka v Metrech juj       999999999999       m       1,000       22,35         FAKTURA       0701200003       09.7.2007       XXX       Položka v Metrech juj       999999999999       m       1,000       22,35       Testovací slevová firr         FAKTURA       0701200003       09.7.2007       XXX       Položka v Metrech juj       99999999999       m       5,000       22,35       Testovací slevová firr         FAKTURA                                                                                                    | PŘÍJEM            | 1                  | 03.01.2     | 007 XXX         | Položka v Metrech juj | 99999999999999   | m  |     | 0,001   | 22,35        | ааа                        |
| VÝDEJ         1         04.01.2007         XXX         Položka v Metrech juj         99999999999 m         0,443         22,35         aaa           PRODEJKA         0701100001         04.01.2007         XXX         Položka v Metrech juj         99999999999 m         1,003         22,35            PRODEJKA         0701100002         04.01.2007         XXX         Položka v Metrech juj         99999999999 m         1,003         22,35            PRODEJKA         0701100002         04.01.2007         XXX         Položka v Metrech juj         999999999999 m         0,555         22,35           PRODEJKA         0701100001         04.01.2007         XXX         Položka v Metrech juj         999999999999 m         1,000         22,35           FAKTURA         070120001         19.07.2007         XXX         Položka v Metrech juj         999999999999 m         1,000         22,35         Testovací slevová firr           FAKTURA         0701200001         09.7.2007         XXX         Položka v Metrech juj         99999999999 m         5,000         22,35         Testovací slevová firr           FAKTURA         0701200003         09.7.2007         XXX         Položka v Metrech juj         99999999999 m         5,000         22,35         Testovací slevov                                                                                                    | PŘÍJEM            | 1                  | 03.01.2     | 007 XXX         | Položka v Metrech juj | 999999999999999  | m  |     | 134,446 | 22,35        | aaa                        |
| PRODEJKA         0701100001         04.01.2007         XXX         Položka v Metrech juj         99999999999 m         1,003         22,35           PRODEJKA         0701100002         04.01.2007         XXX         Položka v Metrech juj         99999999999 m         0,555         22,35           PRODEJKA         0701100003         04.01.2007         XXX         Položka v Metrech juj         99999999999 m         1,000         22,35           PRODEJKA         0701100003         04.01.2007         XXX         Položka v Metrech juj         99999999999 m         1,000         22,35           PRODEJKA         070120001         09.07.2007         XXX         Položka v Metrech juj         99999999999 m         1,000         22,35           FAKTURA         070120001         09.07.2007         XXX         Položka v Kusechoch         ks         1,000         33,00           FAKTURA         070120002         09.07.2007         XXX         Položka v Metrech juj         99999999999         m         5,000         22,35         Testovací slevová firr           FAKTURA         070120004         09.07.2007         XXX         Položka v Metrech juj         99999999999 m         5,000         22,35         Testovací slevová firr           FAKTURA         0701100004                                                                                                    | VÝDEJ             | 1                  | 04.01.2     | 007 XXX         | Položka v Metrech juj | 999999999999999  | m  |     | 0,443   | 22,35        | ааа                        |
| PRODEJKA         0701100002         04.01.2007         098765432         Položka v Kusechoch         ks         3,000         33,00           PRODEJKA         0701100002         04.01.2007         XXX         Položka v Metrech juj         999999999999         m         0,555         22,35           PRODEJKA         0701100003         04.01.2007         XXX         Položka v Metrech juj         999999999999         m         1,000         22,35           FAKTURA         0701200001         09.07.2007         XXX         Položka v Metrech juj         999999999999         m         1,000         22,35         Testovací slevová firm           FAKTURA         0701200001         09.07.2007         XXX         Položka v Metrech juj         99999999999         m         5,000         22,35         Testovací slevová firm           FAKTURA         0701200003         09.07.2007         XXX         Položka v Metrech juj         99999999999         m         5,000         22,35         Testovací slevová firm           FAKTURA         070120004         09.07.2007         XXX         Položka v Metrech juj         99999999999         m         5,000         22,35         Testovací slevová firm           PRODEJKA         0701100004         12.07.2007         XXX         P                                                                                                    | PRODEJKA          | 07011000           | 01 04.01.2  | 007 XXX         | Položka v Metrech juj | 999999999999999  | m  |     | 1,003   | 22,35        |                            |
| PRODEJKA         0701100002         04.01.2007         XXX         Položka v Metrech juj         999999999999         m         0,555         22,35           PRODEJKA         0701100003         04.01.2007         XXX         Položka v Metrech juj         999999999999         m         1,000         22,35           FAKTURA         0701200001         09.07.2007         XXX         Položka v Metrech juj         999999999999         m         1,000         22,35         Testovací slevová finr           FAKTURA         0701200002         09.07.2007         XXX         Položka v Metrech juj         999999999999         m         5,000         22,35         Testovací slevová finr           FAKTURA         0701200004         09.07.2007         XXX         Položka v Metrech juj         999999999999         m         5,000         22,35         Testovací slevová finr           FAKTURA         0701200004         09.07.2007         XXX         Položka v Metrech juj         99999999999         m         5,000         22,35         Testovací slevová finr           FAKTURA         0701200004         09.07.2007         XXX         Položka v Metrech juj         99999999999         m         5,000         22,35         Testovací slevová finr           PRODEJKA         0701100004 </td <td>PRODEJKA</td> <td>07011000</td> <td>02 04.01.2</td> <td>007 09876543</td> <td>ZPoložka v Kusechoch</td> <td></td> <td>ks</td> <td></td> <td>3,000</td> <td>33,00</td> <td></td> | PRODEJKA          | 07011000           | 02 04.01.2  | 007 09876543    | ZPoložka v Kusechoch  |                  | ks |     | 3,000   | 33,00        |                            |
| PRODEJKA         0701100003         04.01.2007         XXX         Položka v Metrech juj         99999999999 m         1,000         22,35         Testovać slevová firr           FAKTURA         070120000         09.07.2007         XXX         Položka v Metrech juj         99999999999 m         1,000         22,35         Testovać slevová firr           FAKTURA         070120000         09.07.2007         XXX         Položka v Metrech juj         99999999999 m         5,000         22,35         Testovać slevová firr           FAKTURA         070120000         09.07.2007         XXX         Položka v Metrech juj         99999999999 m         5,000         22,35         Testovać slevová firr           FAKTURA         070120004         09.07.2007         XXX         Položka v Metrech juj         99999999999 m         5,000         22,35         Testovać slevová firr           FAKTURA         070120004         09.07.2007         XXX         Položka v Metrech juj         9999999999 m         5,000         22,35         Testovać slevová firr           PRODEJKA         0701100004         12.07.2007         XXX         Položka v Metrech juj         9999999999 m         1,000         22,35         Testovać firra           PRODEJKA         0701100004         12.07.2007         XXX                                                                                                    | PRODEJKA          | 07011000           | 02 04.01.2  | 007 XXX         | Položka v Metrech juj | 999999999999999  | m  |     | 0,555   | 22,35        |                            |
| FAKTURA070120000109.07.2007XXXPoložka v Metrech juj99999999999 m1,00022,35Testovací slevová firrFAKTURA07012000209.07.2007098765432Položka v Kusechochks1,00033,00Testovací slevová firrFAKTURA07012000309.07.2007XXXPoložka v Metrech juj99999999999 m5,00022,35Testovací slevová firrFAKTURA07012000409.07.2007XXXPoložka v Metrech juj99999999999 m5,00022,35Testovací slevová firrFAKTURA07011000412.07.2007098765432Položka v Metrech juj99999999999 m5,00033,00Testovací slevová firrPRODEJKA07011000412.07.2007XXXPoložka v Metrech juj99999999999 m1,00022,35Testovací firmaPRODEJKA07011000412.07.2007XXXPoložka v Metrech juj99999999999 m1,00022,35Testovací firma                                                                                                    | PRODEJKA          | 07011000           | 03 04.01.2  | 007 XXX         | Položka v Metrech juj | 999999999999999  | m  |     | 1,000   | 22,35        |                            |
| FAKTURA         0701200002         09.07.2007         098765432         Položka v Kusechoch         ks         1,000         33,00         Testovací slevová firr           FAKTURA         0701200003         09.07.2007         XXX         Položka v Metrech juj         999999999999         m         5,000         22,35         Testovací slevová firr           FAKTURA         070120004         19.07.2007         XXX         Položka v Metrech juj         999999999999         m         5,000         22,35         Testovací slevová firr           FAKTURA         070120004         12.07.2007         XXX         Položka v Metrech juj         999999999999         m         5,000         22,35         Testovací slevová firr           PRODEJKA         0701100004         12.07.2007         098765432         Položka v Kusechoch         ks         1,000         33,00         Testovací firma           PRODEJKA         0701100004         12.07.2007         XXX         Položka v Metrech juj         999999999999         m         1,000         22,35         Testovací firma                                                                                                    | FAKTURA           | 07012000           | 01 09.07.2  | 007 XXX         | Položka v Metrech juj | 999999999999999  | m  |     | 1,000   | 22,35        | Testovací slevová firma, s |
| FAKTURA070120000309.07.2007XXXPoložka v Metrech juj999999999999 m5,00022,35Testovací slevová firrFAKTURA07012000409.07.2007XXXPoložka v Metrech juj999999999999 m5,00022,35Testovací slevová firrPRODEJKA070110000412.07.2007098765432Položka v Kusechochks1,00033,00Testovací firraPRODEJKA070110000412.07.2007XXXPoložka v Metrech juj999999999999 m1,00022,35Testovací firra                                                                                                    | FAKTURA           | 07012000           | 02 09.07.2  | 007 09876543    | ZPoložka v Kusechoch  |                  | ks |     | 1,000   | 33,00        | Testovací slevová firma, s |
| FAKTURA         0701200004         09.07.2007         XXX         Položka v Metrech juj         999999999999 m         5,000         22,35         Testovací slevová firm           PRODEJKA         0701100004         12.07.2007         VXX         Položka v Kusechoch         ks         1,000         33,00         Testovací slevová firm           PRODEJKA         0701100004         12.07.2007         XXX         Položka v Metrech juj         999999999999 m         1,000         22,35         Testovací firma                                                                                                    | FAKTURA           | 07012000           | 03 09.07.2  | 007 XXX         | Položka v Metrech juj | 999999999999999  | m  |     | 5,000   | 22,35        | Testovací slevová firma, s |
| PRODE3KA         0701100004         12.07.2007         098765432         Položka v Kusechoch         ks         1,000         33,00         Testovací firma           PRODE3KA         0701100004         12.07.2007         XXX         Položka v Metrech juj         999999999999         m         1,000         22,35         Testovací firma                                                                                                    | FAKTURA           | 07012000           | 04 09.07.2  | 007 XXX         | Položka v Metrech juj | 999999999999999  | m  |     | 5,000   | 22,35        | Testovací slevová firma, s |
| PRODEJKA 0701100004 12.07.2007 XXX Položka v Metrech juj 999999999999 m 1,000 22,35 Testovací firma                                                                                                    | PRODEJKA          | 07011000           | 04 12.07.2  | 007 09876543    | 2 Položka v Kusechoch |                  | ks |     | 1,000   | 33,00        | Testovací firma            |
|                                                                                                    | PRODEJKA          | 07011000           | 04 12.07.2  | 007 XXX         | Položka v Metrech juj | 99999999999999   | m  |     | 1,000   | 22,35        | Testovací firma            |
|                                                                                                    | PRODEJKA          | 07011000           | 04  12.07.2 | 007  XXX        | Položka v Metrech juj | 9999999999999999 | m  |     | 1,000   | 22,35        | Testovací firma            |

Obrázek 30 – Všechy příjmy a výdeje zboží

Klávesové zkratky okna "Všechny příjmy a výdeje zboží":

- [Esc] Ukončení okna
- [Ctrl+F] Nastavení filtru výběru
- [Libovolná číslice] Hledání dle názvu zboží v inventuře

Klávesami [Ctrl+F] je možné nastavit filtr zobrazování dle názvu položky v seznamu a dle názvu dodavatele nebo odběratele zboží. Daný filtr je pak zobrazen červeně vedle tlačítek funkcí.

Vyhledat položku v seznamu podle jejího názvu můžete stiskem klávesy názvu zboží nebo tlačítkem "Hledat" a pak klávesami názvu zboží.

Ukončení okna Všechny příjmy a výdeje zboží provedete klávesou [Enter] nebo tlačítkem "Konec".

## 8. Výpisy

Výpisy slouží k provádění uzávěrky střediska.

## 8.1. Prodejní den

Tato funkce zobrazí všechny činnosti prodeje daný den. Po výběru funkce Prodejní den z hlavního okna aplikace menu "Výpisy" – "Prodejní den" se zobrazí okno pro zadání data prodejního dne (obrázek 31). Zadáním požadovaného data a stiskem tlačítka "Potvrdit" se na obrazovce zobrazí okno pro volbu výstupu sestavy (viz kapitola 3.2.). Dle výběru výstupu lze sestavu vytisknout či zobrazit na obrazovce. Tlačítkem "Návrat" či klávesou [Esc] se vrátíte do hlavního okna aplikace POKLADNA.

| N Výběr | dne                  |               |
|---------|----------------------|---------------|
| Sestava | Sestava prodejní den |               |
| Datum   | 25.10.2004           |               |
|         |                      |               |
|         | Pot                  | vrdit Ukončit |
|         |                      |               |

Obrázek 31 – Sestava prodejní den

## 8.2. Výpis prodejních dokladů

Tato funkce zobrazí všechny prodejní doklady za dané období. Po výběru funkce Výpis prodejek z hlavního okna aplikace menu "Výpisy" – "Výpis prodejních dokladů" se zobrazí okno pro zadání počátečního a koncového data (obrázek 32). Zadáním požadovaného rozsahu dat a stiskem tlačítka "Potvrdit" se na obrazovce zobrazí okno pro volbu výstupu sestavy (viz kapitola 3.2.). Dle výběru výstupu lze sestavu vytisknout či zobrazit na obrazovce. Tlačítkem "Návrat" či klávesou [Esc] se vrátíte do hlavního okna aplikace POKLADNA.

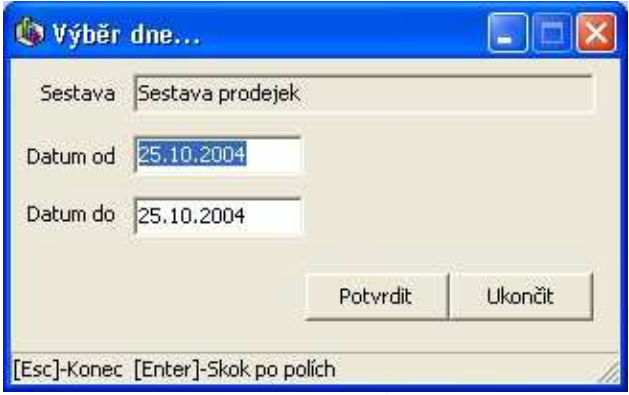

Obrázek 32 – Sestava prodejních dokladů

#### 8.3. Výpis hotovostních pohybů

Tato funkce zobrazí všechny hotovostní pohyby (výdeje z pokladny jako poštovné a pod.) za dané období. Po výběru funkce Výpis hotovostních pohybů z hlavního okna aplikace menu "Výpisy" – "Výpis hotovostních pohybů" se zobrazí okno pro zadání počátečního a koncového data (obrázek 33). Zadáním požadovaného rozsahu dat a stiskem tlačítka "Potvrdit" se na obrazovce zobrazí okno pro volbu výstupu sestavy (viz kapitola 3.2.). Dle výběru výstupu lze sestavu vytisknout či zobrazit na obrazovce. Tlačítkem "Návrat" či klávesou [Esc] se vrátíte do hlavního okna aplikace POKLADNA.

| 🌘 Výběr  | dne             |              |         |
|----------|-----------------|--------------|---------|
| Sestava  | Sestava hotovos | tních pohybů |         |
| Datum od | 25.10.2004      | 1            |         |
| Datum do | 25.10.2004      | 1            |         |
|          |                 | Potvrdit     | Ukončit |

Obrázek 33 – Sestava "hotovostních pohybů

#### 8.4. Výpis příjemek

Tato funkce zobrazí seznam příjemek za dané období. Po výběru funkce Výpis příjemek z hlavního okna aplikace menu "Výpisy" – "Výpis příjemek" se zobrazí okno pro zadání počátečního a koncového data (obrázek 34). Zadáním požadovaného rozsahu dat a stiskem tlačítka "Potvrdit" se na obrazovce zobrazí okno pro volbu výstupu sestavy (viz kapitola 3.2.). Dle výběru výstupu lze sestavu vytisknout či zobrazit na obrazovce. Tlačítkem "Návrat" či klávesou [Esc] se vrátíte do hlavního okna aplikace POKLADNA.

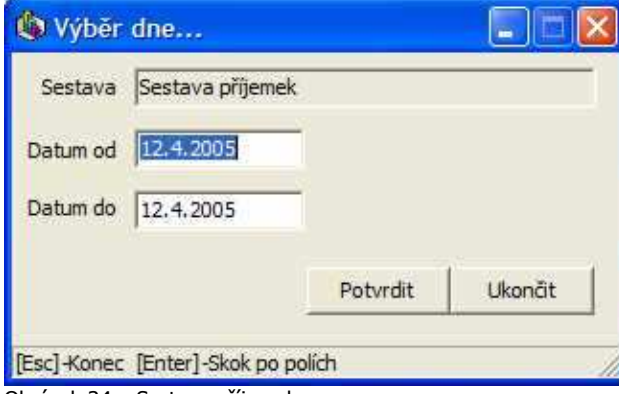

Obrázek 34 – Sestava příjemek

## 8.5. Výpis výdejek

Tato funkce zobrazí seznam příjemek za dané období. Po výběru funkce Výpis příjemek z hlavního okna aplikace menu "Výpisy" – "Výpis příjemek" se zobrazí okno pro zadání počátečního a koncového data (obrázek 35). Zadáním požadovaného rozsahu dat a stiskem tlačítka "Potvrdit" se na obrazovce zobrazí okno pro volbu výstupu sestavy (viz kapitola 3.2.). Dle výběru výstupu lze sestavu vytisknout či zobrazit na obrazovce. Tlačítkem "Návrat" či klávesou [Esc] se vrátíte do hlavního okna aplikace POKLADNA.

| 🕽 Výběr  | dne             |          |         |
|----------|-----------------|----------|---------|
| Sestava  | Sestava výdejek |          |         |
| Datum od | 12,4.2005       |          |         |
| Datum do | 12.4.2005       |          |         |
|          |                 | Potvrdit | Ukončit |

Obrázek 35 – Sestava výdejek

#### 8.6. Stav skladu

Tato funkce zobrazí stav skladu střediska. Po výběru funkce Stav skladu z hlavního okna aplikace menu "Výpisy" – "Stav skladu" se zobrazí okno pro potvrzení dané sestavy(obrázek 36). Požadované datum zobrazí stav skladu daný aktuální den po skončení činnosti, tj. do stavu skladu se započítají činnosti provedené daný den. Stiskem tlačítka "Potvrdit" se na obrazovce zobrazí okno pro volbu výstupu sestavy (viz kapitola 3.2.). Dle výběru výstupu lze sestavu vytisknout či zobrazit na obrazovce. Tlačítkem "Návrat" či klávesou [Esc] se vrátíte do hlavního okna aplikace POKLADNA.

| Výběr   | dne            |  |
|---------|----------------|--|
| Sestava | Sestava skladu |  |
| Datum   | 12.4.2005      |  |
|         |                |  |
|         |                |  |

Obrázek 36 – Stav skladu

#### 8.7. Obratová soupiska

| 🅼 Výběr  | dne               |          |         |
|----------|-------------------|----------|---------|
| Sestava  | Obratová soupiska |          |         |
| Datum od | 25.10.2004        |          |         |
| Datum do | 25.10.2004        |          |         |
|          |                   | Potvrdit | Ukončit |

Obrázek 37 – Obratová soupiska

Tato funkce zobrazí všechny uskutečněné prodeje zboží za dané období. Po výběru funkce Obratová soupiska z hlavního okna aplikace menu "Výpisy" – "Obratová soupiska" se zobrazí okno pro zadání počátečního a koncového data (obrázek 37). Zadáním požadovaného rozsahu dat a stiskem tlačítka "Potvrdit" se na obrazovce zobrazí okno pro volbu výstupu sestavy (viz kapitola 3.2.). Dle výběru

výstupu lze sestavu vytisknout či zobrazit na obrazovce. Tlačítkem "Návrat" či klávesou [Esc] se vrátíte do hlavního okna aplikace POKLADNA.

#### 8.8. Uzávěrková sestava

Tato funkce zobrazí všechny pohyby zboží za dané období. Po výběru funkce Uzávěrková sestava z hlavního okna aplikace menu "Výpisy" – "Uzávěrková sestava" se zobrazí okno pro zadání počátečního a koncového data (obrázek 38). Zadáním požadovaného rozsahu dat a stiskem tlačítka "Potvrdit" se na obrazovce zobrazí okno pro volbu výstupu sestavy (viz kapitola 3.2.). Dle výběru výstupu lze sestavu vytisknout či zobrazit na obrazovce. Tlačítkem "Návrat" či klávesou [Esc] se vrátíte do hlavního okna aplikace POKLADNA.

| 🍈 Výběr     | dne               |          |         |
|-------------|-------------------|----------|---------|
| Sestava     | Uzávěrková sest   | ava      |         |
| Datum od    | 25.10.2004        | 1        |         |
| Datum do    | 25.10.2004        | 1        |         |
|             |                   | Potvrdit | Ukončit |
| [Esc]-Konec | [Enter]-Skok po p | Potvrdit | Ukončit |

Obrázek 38 – Uzávěrková sestava

## 8.9. Dohledání pohybu zboží

Tato funkce zobrazí všechny pohyby vybraného zboží za dané období. Po výběru funkce Dohledání pohybu zboží z hlavního okna aplikace menu "Výpisy" – "Dohledání pohybu zboží" se zobrazí okno pro zadání počátečního a koncového data (obrázek 39). Zadáním požadovaného rozsahu dat a stiskem tlačítka "Potvrdit" se na obrazovce zobrazí okno pro volbu výstupu sestavy (viz kapitola 3.2.). Dle výběru výstupu lze sestavu vytisknout či zobrazit na obrazovce. Tlačítkem "Návrat" či klávesou [Esc] se vrátíte do hlavního okna aplikace POKLADNA.

| b Výběr  | dne                |          |         |
|----------|--------------------|----------|---------|
| Sestava  | Uzávěrková sestava |          |         |
| Datum od | 25.10.2004         |          |         |
| Datum do | 25.10.2004         |          |         |
|          |                    | Potvrdit | Ukončit |

Obrázek 39 – Dohledání pohybu zboží

#### 8.10. Výkaz zisku

Tento modul vytiskne seznam všeho prodaného zboží za dané období. Zobrazí se tu nákupní a prodejní cena a jejich rozdíl s celkovým součtem. Po výběru funkce Výkaz zisku z hlavního okna aplikace menu "Výpisy" – "Výkaz zisku" se zobrazí okno pro zadání počátečního a koncového data (obrázek 40). Zadáním požadovaného rozsahu dat a stiskem tlačítka "Potvrdit" se na obrazovce zobrazí okno pro volbu výstupu sestavy (viz kapitola 3.2.). Dle výběru výstupu lze sestavu vytisknout či

zobrazit na obrazovce. Tlačítkem "Návrat" či klávesou [Esc] se vrátíte do hlavního okna aplikace POKLADNA.

| 🅼 Výběr     | období sestavy.     |                    |         |
|-------------|---------------------|--------------------|---------|
| Sestava     | Výkaz zisku         |                    |         |
| od          | 20.8.2005           |                    |         |
| do          | 20.8.2005           |                    |         |
|             | 🦵 detailní výpis po | oložek<br>Potvrdit | Ukončit |
| [Esc]-Konec | [Enter]-Skok po pol | ích                | 11      |

Obrázek 40 – Výkaz zisku

## 8.11. Denní pohyb peněz

Tento modul vytiskne sumarizaci pohybu peněz daného dne. Po výběru funkce Výkaz zisku z hlavního okna aplikace menu "Výpisy" – "Denní pohyb peněz" se zobrazí okno pro zadání data (obrázek 41). Zadáním požadovaného data a stiskem tlačítka "Potvrdit" se na obrazovce zobrazí okno pro volbu výstupu sestavy (viz kapitola 3.2.). Dle výběru výstupu lze sestavu vytisknout či zobrazit na obrazovce. Tlačítkem "Návrat" či klávesou [Esc] se vrátíte do hlavního okna aplikace POKLADNA.

| 🕽 Výběr | dne               |  |
|---------|-------------------|--|
| Sestava | Denní pohyb peněz |  |
| Datum   | 20.8.2005         |  |
|         | 3                 |  |
|         |                   |  |

Obrázek 41 – Denní pohyb peněz

#### 8.12. Soupis odebraného zboží zákazníkem

Tento modul vytiskne seznam odebraného zboží daného zákazníka za dané období. Po výběru funkce Soupis odebraného zboží zákazníkem z hlavního okna aplikace menu "Výpisy" – "Soupis odebraného zboží zákazníkem" se zobrazí okno pro zadání data (obrázek 42). Zadáním požadovaného odběratele a období a stiskem tlačítka "Potvrdit" se na obrazovce zobrazí okno pro volbu výstupu sestavy (viz kapitola 3.2.). Dle výběru výstupu lze sestavu vytisknout či zobrazit na obrazovce. Tlačítkem "Návrat" či klávesou [Esc] se vrátíte do hlavního okna aplikace POKLADNA.

| 🕼 Výběr     | období sestavy       |          |         |
|-------------|----------------------|----------|---------|
| Sestava     | Odebrané zboží zá    | kazníkem |         |
| od          | 1.8.2007             |          |         |
| do          | 31.8.2007            |          |         |
| Odběratel   |                      | Výběr    |         |
|             |                      |          |         |
|             |                      | Potvrdit | Ukončit |
| [Esc]-Konec | [Enter]-Skok po polí | ch       |         |

Obrázek 42 – Soupis odebraného zboží zákazníkem

#### 9. Komunikace

Tato skupina funkcí programu slouží k e-mailové komunikaci s ostatními středisky a s emailovými kontakty.

#### 9.1. Odeslaná pošta

Tato funkce programu zobrazuje odeslanou poštu mezi středisky. Funkci spustíte z hlavního okna aplikace pomocí menu "Komunikace" – "Odeslaná pošta". Zobrazí se okno se seznamem odeslané pošty a pošty k odeslání seřazené dle data vytvoření (obrázek 43). Podle data odeslání v seznamu odeslané pošty lze poznat byla přijata na cílové středisko.

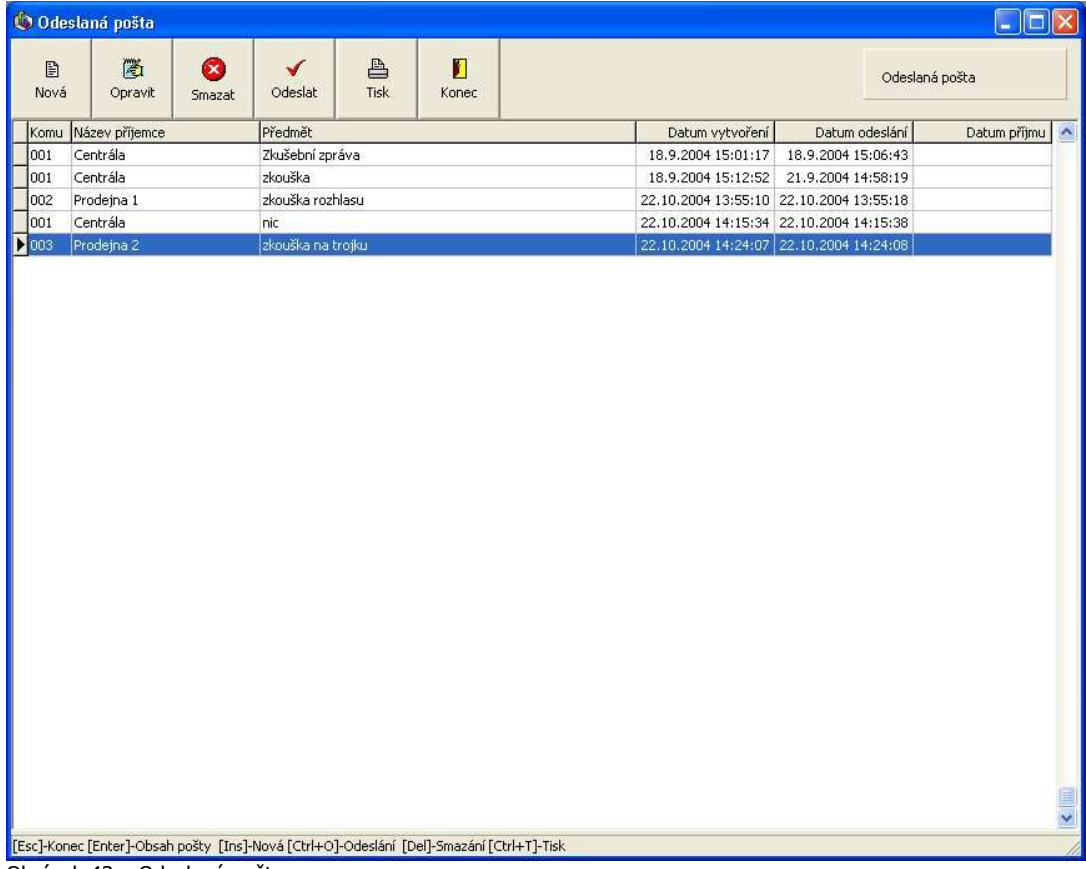

Obrázek 43 – Odeslaná pošta

Klávesové zkratky okna "Odeslaná pošta":

- [Esc] ukončení okna
- [Insert] Nová zpráva •
- [Enter] Prohlídka nebo oprava vybrané pošty •
- [Delete] Smazání položky pošty
- [Ctrl+O] Odeslání zprávy [Ctrl+T] Tisk dané zprávy

| Nová po    | štovní zpráva           |               |
|------------|-------------------------|---------------|
| Ddesilatel | 4                       |               |
|            | Prodejna Olomouc        |               |
|            | forfox@seznam.cz        |               |
| Příjemce   | Výběr                   |               |
| E-mail     |                         |               |
| Předmět    |                         |               |
| Zpráva     |                         |               |
|            |                         |               |
|            |                         |               |
|            |                         |               |
|            |                         |               |
|            | ļ                       | 2             |
|            |                         | Uložit Zrušit |
| scl-Konech | zuložení [Insert]-Výběr |               |

Obrázek 44 – Nová zpráva

Pomocí tlačítka "Nová" v okně "Došlá pošta" lze vytvořit novou zprávu. Zobrazí se okno pro zadání údajů nové zprávy (obrázek 44). V tomto okně lze příjemce zadat přímo číslem do pole příjemce (středisko) nebo pomocí tlačítkem "Vybrat" či klávesou [Insert] se zobrazí okno pro výběr cílového střediska zprávy. Šipkami nahoru a dolů vyberete požadované středisko a klávesou [Enter] vložíte do okna pro novou zprávu. Také lze zadat příjemce a jeho e-mailovou adresu přímo do pole "E-mail". Po zadání předmětu zprávy a obsahu zprávy lze zprávu uložit tlačítkem "Uložit". Nová zpráva se zařadí do seznamu zpráv.

Pokud zpráva ještě nebyla odeslána, lze zprávu opravit pomocí tlačítka "Opravit" nebo klávesou [Enter]. Postup opravy je shodný s postupem při nové zprávě.

Pomocí tlačítka "Odeslat" nebo klávesami [Ctrl+O] lze zatím neodeslanou zprávu odeslat. Zprávu ze seznamu odeslané pošty lze odstranit tlačítkem "Smazat" či klávesou [Delete]. Pokud již byla zpráva odeslána, příjemci zpráva přesto dojde.

Tlačítkem "Tisk" či klávesami [Ctrl+T] lze zprávu vytisknout.

Pomocí tlačítka "Konec" nebo klávesou [Esc] dostanete do hlavního okna aplikace POKLADNA.

#### 9.2. Došlá pošta

Tato funkce programu zobrazuje došlou poštu mezi středisky. Funkci spustíte z hlavního okna aplikace pomocí menu "Komunikace" – "Došlá pošta". Zobrazí se okno se seznamem došlé pošty seřazené dle data přijetí (obrázek 45).

| 🌘 Došlá     | oošta         | k 9          | . n           |              |                | w            |                 |                |              |
|-------------|---------------|--------------|---------------|--------------|----------------|--------------|-----------------|----------------|--------------|
| )<br>Nová   | Copravit      | Smazat       | Stáhnout      | E<br>Tisk    | Konec          |              |                 | Došlá poš      | ita          |
| Od Na       | izev výdejce  |              | Předmět       |              |                | 1            | Datum vytvoření | Datum odeslání | Datum příjmu |
| <u>Þ</u>    |               |              |               |              |                |              |                 |                |              |
|             |               |              |               |              |                |              |                 |                |              |
|             |               |              |               |              |                |              |                 |                |              |
|             |               |              |               |              |                |              |                 |                |              |
|             |               |              |               |              |                |              |                 |                |              |
|             |               |              |               |              |                |              |                 |                |              |
|             |               |              |               |              |                |              |                 |                |              |
|             |               |              |               |              |                |              |                 |                |              |
|             |               |              |               |              |                |              |                 |                |              |
|             |               |              |               |              |                |              |                 |                |              |
|             |               |              |               |              |                |              |                 |                |              |
|             |               |              |               |              |                |              |                 |                |              |
|             |               |              |               |              |                |              |                 |                |              |
|             |               |              |               |              |                |              |                 |                |              |
|             |               |              |               |              |                |              |                 |                |              |
|             |               |              |               |              |                |              |                 |                |              |
|             |               |              |               |              |                |              |                 |                |              |
|             |               |              |               |              |                |              |                 |                |              |
|             |               |              |               |              |                |              |                 |                |              |
| <           |               |              |               |              |                |              |                 |                | >            |
| [Esc]-Konec | [Enter]-Obsah | pošty [Ins]- | Nová [Ctrl+O] | -Odeslání [D | el]-Smazání (( | Ctrl+T]-Tisk |                 |                | 1            |

Obrázek 45 – Došlá pošta

Klávesové zkratky okna "Došlá pošta":

- [Esc] ukončení okna
- [Enter] Prohlídka vybrané pošty
- [Delete] Smazání položky pošty
- [Ctrl+T] Tisk dané zprávy

Tlačítkem "Opravit" nebo klávesou [Enter] na požadované zprávě se otevře okno s podrobnostmi zprávy. Uzavření okna prohlídky zprávy lze pomocí tlačítka "Zrušit" nebo klávesou [Esc].

Aktuální zprávu lze smazat pomocí tlačítka "Smazat" nebo klávesou [Delete].

Pro tisk zprávy zvolte tlačítko "Tisk" nebo klávesy [Ctrl+T].

Pomocí tlačítka "Konec" nebo klávesou [Esc] dostanete do hlavního okna aplikace POKLADNA.

#### 10. Nastavení

Tyto funkce slouží k nastavení parametrů pokladny při její činnosti.

## 10.1. Odhlášení

Tato funkce je k dispozici v hlavní nabídce "Nastavení" – "Odhlášení". Po spuštění této funkce se aktuální uživatel odhlásí a zobrazí se okno pro nové přihlášení (obrázek 2). Zadejte vaše uživatelské jméno a heslo a potvrď te tlačítkem "OK". V případě stisku tlačítka "Konec" dojde k ukončení programu.

#### 10.2. Uživatelé aplikace

V tomto modulu programu je možné definovat uživatele programu a přiřadit jim práva a heslo, kterým se hlásí do programu. Volba je přístupná z hlavní nabídky "Nastavení" – "Uživatelé aplikace". Po

spuštění modulu se zobrazí okno se seznamem všech uživatelů programu (obrázek 46). Provádět operace se všemi uživateli může jen uživatel s právy "Uživatel přiděluje práva ostatním a může jim měnit heslo" v okně editace daného uživatele.

| Ð        | 8       | 8      | a,    |                      |  |
|----------|---------|--------|-------|----------------------|--|
| Nový     | Opravit | Smazat | Heslo | Konec                |  |
| Jživatel |         |        | Pra   | covní zařazení       |  |
| Admin    |         |        | Ad    | ministrátor pokladny |  |
| dejf     |         |        | pro   | davač                |  |
| Leny     |         |        |       |                      |  |
| michalov |         |        | po    | adce                 |  |
|          |         |        |       |                      |  |
|          |         |        |       |                      |  |

Obrázek 46 – Uživatelé aplikace

Klávesové zkratky okna "Uživatelé aplikace":

- [Esc] ukončení okna
- [Insert] Nový uživatel
- [Enter] Prohlídka nebo oprava uživatele
- [Delete] Smazání uživatele
- [Ctrl+H] Změna hesla uživatele

Pokud máte oprávnění můžete tlačítkem "Nový" nebo klávesou [Insert] založit nového uživatele (obrázek 47). Po vyplnění údajů a výběru požadovaných funkcí tvorbu nového uživatele dokončíte tlačítkem "Uložit". Pomocí tlačítka "Opravit" nebo klávesou [Enter] můžete měnit údaje a práva vybraného uživatele. Klávesou [Delete] či tlačítkem "Smazat" daného uživatele smažete. Uživatel "Admin" nejde smazat ani přejmenovat, aby byla zachována funkčnost programu v případě smazání všech uživatelů. Klávesami [Ctrl+H] nebo tlačítkem "Heslo" můžete uživateli změnit heslo pokud mate administrátorská oprávnění, jinak můžete změnit heslo jen sám sobě. Klávesou [Esc] či tlačítkem "Konec" se vrátíte do hlavní nabídky aplikace.

| 🅼 Nový | uživatel 📃 🗖 🔀                                              |
|--------|-------------------------------------------------------------|
| Iméno  |                                                             |
| Shone  | ,                                                           |
| Heslo  |                                                             |
| Funkce |                                                             |
|        | 🥅 Uživatel přiděluje práva ostatním a může jim změnit heslo |
|        | Prodej<br>📀 Jen prohlížet                                   |
|        | C Zadávat a měnit své prodejní doklady jen aktuální den     |
|        | C Vytvářet nové doklady a provádět jakékoliv změny          |
|        | Příjem                                                      |
|        | • Jen prohlížet                                             |
|        | C Vytvářet nové doklady a provádět jakékoliv změny          |
|        | Výdej                                                       |
|        | <ul> <li>Jen prohlížet</li> </ul>                           |
|        | C Vytvářet nové doklady a provádět jakékoliv změny          |
|        | Skladové reklamace                                          |
|        | Jen prohlížet                                               |
|        | Vytvářet nové doklady a provádět jakékoliv změny            |
|        | Zákaznické reklamace                                        |
|        | C Vytvářet nové doklady a provádět jakékoliv změny          |
|        | Uložit Neuložit                                             |
|        | 1                                                           |

Obrázek 47 – Nový uživatel aplikace

## 10.3. Uživatelské nastavení programu

Uživatelské nastavení slouží k základnímu nastavení aplikace POKLADNA. Funkci spustíte z hlavního okna aplikace pomocí menu "Nastavení" – "Uživatelské nastavení programu". Zobrazí se okno se základními údaji prodejny (obrázek 48).

V levé polovině okna jsou kolonky pro údaje firmy, vpravo pro údaje pokladny. Pod nimi jsou údaje použité při vystavování prodejek a faktur. Uložit údaje lze tlačítkem uložit. Pro provedení úprav je vhodné aplikaci ukončit a znovu spustit. Kolonka "Výběr zboží do dokladu" slouží k zadání volby kterým způsobem budete zadávat zboží do dokladu (prodej, příjem či výdej) EANem nebo Kódem. V případě čtečky čárového kódu je nutné vybrat volbu EANem.

|                          |                                                  | Prodej              | na                         |   |    |
|--------------------------|--------------------------------------------------|---------------------|----------------------------|---|----|
| IČO                      | 12345678 DIČ CZ 12345678                         |                     | 4                          |   |    |
| Název                    | Kladiva elektro                                  | Název               | Prodejna Olomouc           |   |    |
| dresa [                  | Dolní nám. 6                                     | Adresa              | Dolní nám. 6               |   |    |
| ſ                        | Olomouc                                          |                     | Olomouc                    |   | _  |
| PSČ                      | 771 00                                           | PSČ                 | 771 00                     |   |    |
| Web                      | http://www.kladiva-elektro.cz                    | Telefon             | 123 456 789                |   |    |
|                          |                                                  | Mobil               | 123 456 789                |   |    |
| <ul> <li>pomo</li> </ul> | oozi do dokladu<br>oci EANu                      | Fax                 | 123 456 789                |   |    |
| pomo                     | ocí Kódu                                         |                     | Jointon Constants Cicks on | * |    |
| akturac                  | te                                               |                     |                            |   |    |
| ankovní                  | účet 1234567890/1000                             | Konstantní          | symbol faktur 0308         |   |    |
| В                        | Banka ČSOB a.s., pobočka Olomouc                 |                     |                            |   |    |
| Komenta                  | ář faktur                                        |                     |                            |   |    |
| Zboží až                 | ž do úplného zaplacení zůstává majetkem prodejce |                     |                            |   | 18 |
| Reaistra                 | ováno u Kraiského obchodního soudu v Ostravě, o  | ddil C. vložka 8421 |                            |   |    |
| -                        |                                                  |                     |                            |   | 15 |
|                          |                                                  |                     |                            |   | 22 |

## 10.4. Systémové nastavení programu

Systémové nastavení slouží k základnímu nastavení aplikace POKLADNA. Toto nastavení velmi zásadním způsobem ovlivňuje chod aplikace a její případnou komunikaci s centrálou. Proto je potřeba při spuštění této funkce zadat administrátorské heslo. Funkci spustíte z hlavního okna aplikace pomocí menu "Nastavení" – "Systémové nastavení programu". Zobrazí se okno se administrátorskými údaji prodejny (obrázek 49). Uložit údaje lze tlačítkem uložit. Pro provedení úprav je vhodné aplikaci ukončit a znovu spustit.

|                      |               |                      | Nastavení komun    | ikace                 |                     |
|----------------------|---------------|----------------------|--------------------|-----------------------|---------------------|
| ID Střediska         | 4             |                      | E-mail             | kladiva.prodejna04@s  | eznam.cz            |
| Číslo střediska      | 4             |                      | POP3 server        | pop3.seznam.cz        |                     |
| Rozsah ID od         | 400000001     |                      | SMTP server        | smtp.seznam.cz        |                     |
| Rozsah ID do         | 50000000      |                      | User               | prodejna04            |                     |
| Prefix prodeje       | 04            |                      | Password           | heslicko55            |                     |
| Pokladní zůstatek    | 20000         | [Kč]                 | E-mail centrály    | kladiva.centrala@sezn | iam.cz              |
| Max. splatnost       | 10            | [dnů]                |                    | Qdpojit modemové      | snojení no skončení |
| Port parag, tiskárny | LPT1          |                      |                    |                       |                     |
|                      | Tisk prod     | lejky na paragon     | -                  |                       |                     |
| POZORNĚNÍ: Změnou    | u výše uvede  | ných hodnot můžete   | vážně poškodit fun | kčnost aplikace !     |                     |
| Poradite             | e se před tím | s administrátorem al | ikací.             | Ulc                   | ožit Neuložit       |

Obrázek 49 – Uživatelské nastavení aplikace

## 10.5. Zálohování databáze

V případě např. poškození harddisku s Vašimi daty je doporučené provádět pravidelně zálohy všech důležitých dat včetně dat Pokladny. K tomuto slouží modul Zálohování databáze (obrázek 50). Zálohovat můžete do zadaného adresáře (viz kapitola 9.1.) nebo odškrtnutím pole "Záloha do nastaveného adresáře" můžete vybrat cíl zálohy ručně nebo klikem na tlačítko "…" a výběrem požadovaného adresáře. Tlačítkem "Zálohovat" provedete vlastní zálohu.

| iého adre | sářej                    |
|-----------|--------------------------|
|           |                          |
| zálohy    | _                        |
| %         |                          |
| novat     | Konec                    |
|           | iého adre<br>zálohy<br>% |

Obrázek 50 – Záloha databáze

#### 10.6. Obnova databáze ze zálohy

V případě požadavku na obnovu dat je možné funkcí "Obnova dat ze zálohy" (obrázek 51). Do pole "Cesta k záloze" zadáte adresář, kde leží Vaše zálohy dat. V případě většího počtu záloh, program sám vybere "nejmladší" zálohu dle data souboru a provede obnovu dat. Toto se provede tlačítkem "Obnovit". POZOR: Veškeré změny provedené v datech budou přepsány aktuální zálohou.

| Obnova dat     |             |                 |
|----------------|-------------|-----------------|
| Cesta k záloze | C:\Temp     |                 |
|                | Stav zálohy |                 |
| <u>[</u>       | 0%          |                 |
|                | Obnovi      | t <u>K</u> onec |

Obrázek 51 – Obnova dat

#### 10.7. Servis programu

Spuštěním této doplňkové funkce máte možnost zjistit verzi aktuálního programu, stav používané paměti, případně kontakt na autora programu (obrázek 52).

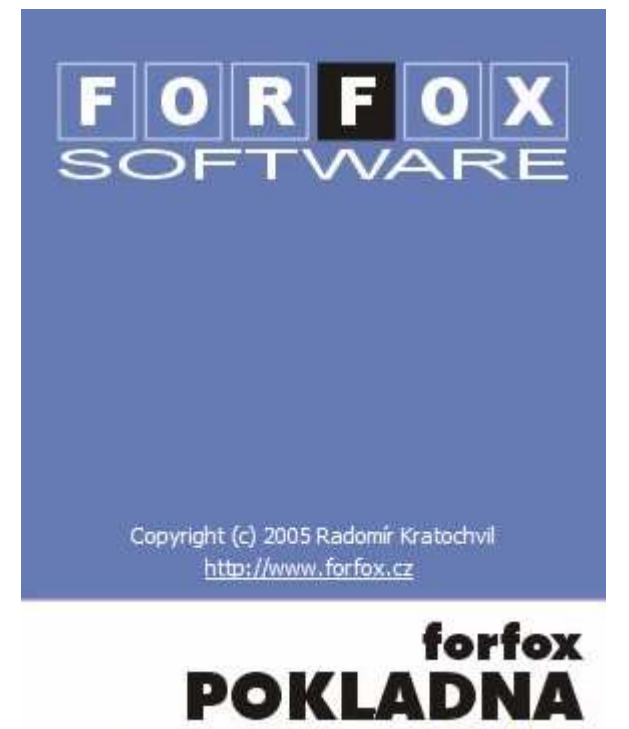

rze programu 1.0.0.40, db ovladače 4.0.8618.0

Obrázek 52 – Okno O programu

#### 10.8. Odeslání aktuálních dat ke kontrole

Výběrem funkce Odeslání aktuálních dat ke kontrole můžete zaslat data ke kontrole na emailovou adresu <u>support@forfox.cz</u>. Funkce je dostupná z hlavní nabídky "Nastavení" – "Odeslání aktuálních dat ke kontrole". Po výběru této funkce se zobrazí okno pro potvrzení odeslání dat (obrázek 53). Tlačítkem "Provést" tuto funkci provedete. Tlačítkem "Konec" modul programu uzavřete.

| 🍈 Odeslání dat forfox POKLADNA ke ko           | ntrole                       |       |
|------------------------------------------------|------------------------------|-------|
| Pro odeslání dat forfox POKLADNA ke kontrole z | máčkněte tlačítko "Provést". |       |
| Ī                                              | Provést                      | Konec |
| [Esc]-Konec                                    |                              |       |

Obrázek 53 – Odeslání dat

#### 10.9. Aktualizace programu

Tato funkce umožňuje zjistit, zda na Internetu neexistuje novější verze tohoto programu. Tento modul je dostupný v hlavní nabídce "Nastavení" – "Aktualizace programu" (obrázek 54). Tlačítkem "Provést" funkci aktualizace programu provedete. Tlačítkem "Konec" ukončíte tento modul a vrátíte se do hlavní nabídky programu.

| 🏟 Aktualizace programu forfox POKLAD          | NA                       |       |
|-----------------------------------------------|--------------------------|-------|
| Pro aktualizaci programu forfox POKLADNA zmáč | kněte tlačítko "Provést" |       |
| Ī                                             | Provést                  | Konec |
| [Esc]-Konec                                   |                          |       |

Obrázek 54 – Aktualizace programu

#### UPOZORNĚNÍ:

Pokud na Internetu existuje nová verze, daná funkce se zeptá, zda provést aktualizaci na novou verzi. Pokud bude vybráno "Ano", modul provede stažení nové verze programu. Poté se aplikace ukončí a novu spustí. Při aktualizaci je nutné zabezpečit to, aby pokud používáte danou aplikaci v síti, nebyla tato spuštěna na jiném PC.

Používáte-li na svém PC firewall, je pro správnou funkci nutné povolit v tomto firewallu aplikaci forfox POKLADNA přístup do Internetu.

## 11. Konec programu

Pro ukončení aplikace POKLADNA slouží v hlavním okně poslední tlačítko z v hlavní nabídce programu nebo také klávesovou zkratkou [Alt]+[F4]. Poté jste vyzváni k provedení zálohy databáze (viz kapitola 9.3.). Po skončení zálohy zmáčkněte tlačítko "Konec"